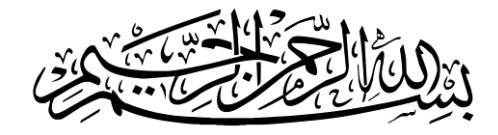

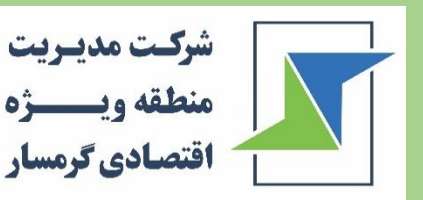

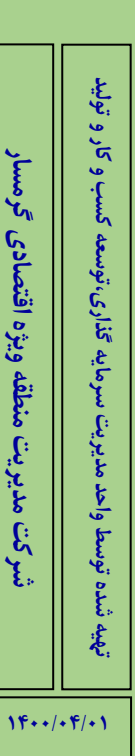

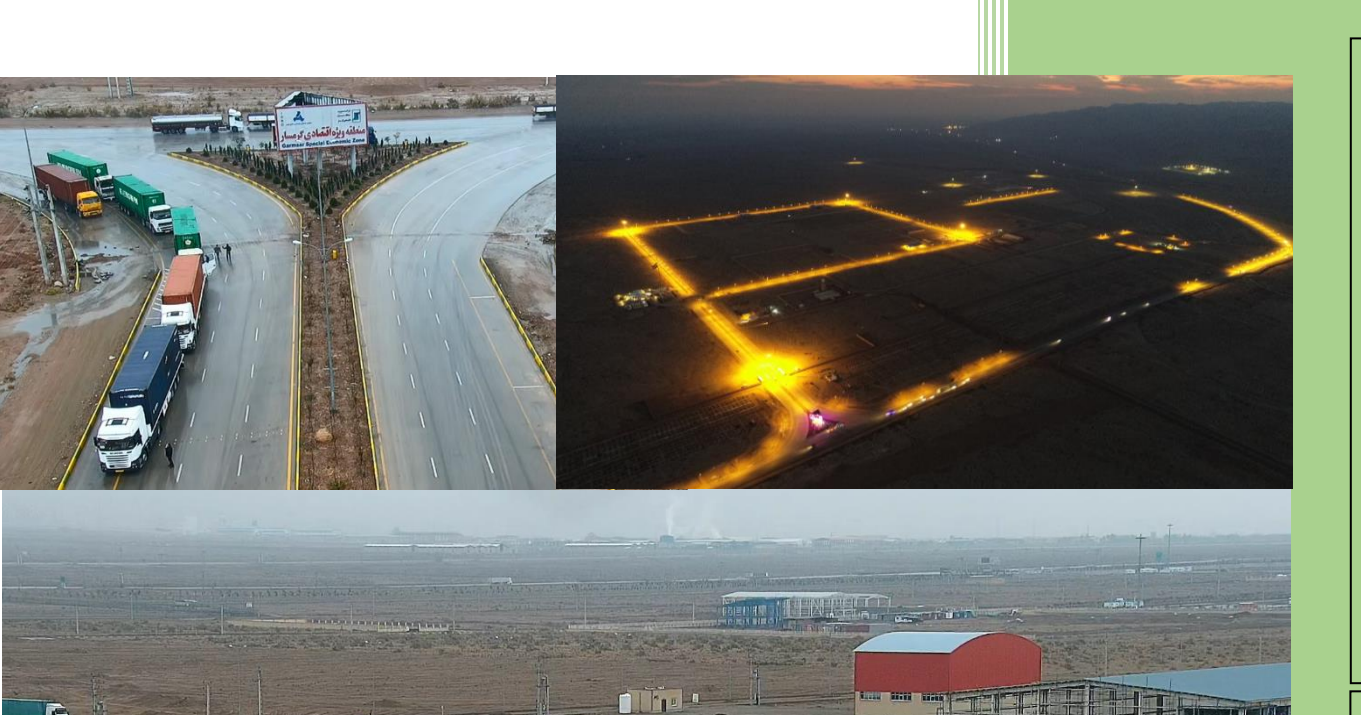

| شرکت مدیسریت<br>منطقه ویسیزه<br>اقتصادی گرمسار | راهنمای ثبت نام در سامانه های مورد نیاز برای فعالیت در منطقه ویژه اقتصادی گرمسار<br> |
|------------------------------------------------|--------------------------------------------------------------------------------------|
|                                                | فهرست                                                                                |
| ۲                                              | راهنمای دریافت جواز تأسیس                                                            |
| ۸                                              | راهنمای دریافت پروانه بهرهبرداری                                                     |
| <b>سار</b>                                     | راهنمای ثبت سفارش در منطقه ویژه اقتصادی گره                                          |
| 11                                             | گام اول: دریافت کد شیما                                                              |
| ۱۳                                             | گام دوم: ثبتنام در سامانه جامع تجارت                                                 |
| ۲۱                                             | راهنمای دریافت کدپستی                                                                |
| نگهداری کالا ۲۴                                | راهنمای ثبت نام در سامانه جامع انبارها و مراکز ن                                     |

| نرکنت مدیسریت<br>منطقه ویسیزه                                                | راهنمای ثبت نام در سامانه های مورد نیاز برای فعالیت در منطقه ویژه اقتصادی گرمسار                                                                                                    |
|------------------------------------------------------------------------------|----------------------------------------------------------------------------------------------------|
| التمادي لوسار                                                                | <b>راهنمای دریافت جواز تأسیس</b><br>برای صدور جواز تأسیس مراحل زیر را دنبال کنید:<br>۱- مراجعه به سایت <u>https://my.freezones.ir</u> و ثبت نام در سایت                                                                                                    |
|                                                                              | \$i ☆                                                                                                    |
|                                                                              | ی نوبی ایس کمی می ایس کمی می ایس کمی کمی کمی کمی کمی کمی کمی کمی کمی کمی                                                                                                    |
| پرسشهای شما   مرکز تماس   قوانین و مقررات   ورود کاربران   ثبت نام   English | درگاه <del>خدمات</del><br>مناطق آزاد و ویزه ایران                                                                                                    |
|                                                                              | ی به دی به دی به دی به دی به دی به دی به دی به دی به دی به دی به دی به دی به دی به دی به دی به دی به دی به دی ب<br>الا به دی به دی ب<br>به دی به دی به ب<br>دی به دی به دی به دی به دی به دی به دی به دی به دی به دی به دی به دی به دی به دی به دی به دی به دی به دی به دی به دی به دی به دی به دی به دی به دی به دی به دی به دی به دی به دی به دی به دی به دی به دی به دی به دی به دی به دی به دی به |
|                                                                              | قبلاً ثبتنام کردهاید؟ وارد شوید<br>ته بتا                                                                                                    |

| شرک                     |                                        | سار                            | نطقه ویژه اقتصادی گرم    | رد نیاز برای فعالیت در م     | اهنمای ثبت نام در سامانه های مو          |
|-------------------------|----------------------------------------|--------------------------------|--------------------------|------------------------------|------------------------------------------|
| ۳                       |                                        |                                | المحد المحد              | E 4. 1. 1                    |                                          |
| Ð                       | ت مراحل ریر را دنبال کنید.             | نمایید، در عیر این صور         | نام بعدی مراجعه          | دن می توانید به ا            | ِ صورت سخص حقیقی ہو<br>≡                 |
| د جواز تاسیس واحد منعتی | جواز تاسیس واحد منعتی 💿                | ستی اصلاح                      | صدور جواز توسعه واحد صنا | <b>العالي</b><br>افزودن خدمت |                                          |
|                         | در صفحه باز                            | زینه افزودن شرکت کلیک نمایید و | منوی سمت راست روی گر     | ورود به حساب کاربری، از      | بعد از<br>سارا حسن                       |
|                         |                                        | را انتخاب نمایید.              | ده مجددا افزودن شرکت ,   |                              | فدمت                                     |
|                         |                                        |                                |                          | برای ادرودن سرکت کس پ        | ری درخواست<br>ت جدید                     |
|                         | گد پسټي وضعيت عمليات                   | ثبت تاريخ ثبت شركت             | ملى شركت شماره           | الم شرکت شماره               | ش پروفایل<br>ن شرکت                      |
|                         |                                        |                                |                          | رگوردی یافت نشد.             | ل اطلاعات بنگاه<br>:                     |
|                         | شرکت                                   | پيام ها<br>ر <b>يخ پيام</b>    | σ                        | متن پیام                     |                                          |
| (A                      |                                        |                                |                          | رکوردی یافت نشد.             |                                          |
| ×                       |                                        |                                |                          |                              | اطلاعات شرکت                             |
| د تا گزینه ثبت          | دن اطلاعات شرکت، روی بررسی کلیک کنی    | پس از وارد نمو                 | e-10113                  |                              | شناسه ملی شرکت<br>۱۴۰۰۵۱۱۱۴۶۹            |
|                         | اطلاعات نمایان شود، آن را کلیک نمایید. | 9                              | بريسی<br>نوع مالکیت شرکت |                              | نوع شرکت                                 |
|                         | شهر محل ثبت شرکت                       | ř                              | خصوصی<br>کد اقتصادی      | *                            | شرکت با مسئولیت محدود<br>شماره تلفن شرکت |
|                         | تهران                                  |                                |                          |                              |                                          |
| ثبت اطلاعات             |                                        |                                |                          |                              |                                          |
|                         |                                        |                                |                          |                              | _                                        |
|                         |                                        |                                |                          |                              |                                          |
|                         |                                        |                                |                          |                              |                                          |
|                         |                                        |                                |                          |                              | 1.1.1. × Z A (11)                        |
|                         |                                        |                                | 8                        | يرعامل سرخت باسيد            | ) افرودن شرکت حیما باید مد               |
|                         |                                        |                                |                          |                              | ،<br>افزودن شرکت                         |
| عمليات                  | کد پستی وضعیت                          | تاریخ 'بت شرکت                 | شماره ثبت                | الی شرکت                     | ، شرکت شماره ا                           |
|                         |                                        |                                |                          |                              |                                          |
|                         | در انتظار تایید                        | I₩4K/00/«Q                     |                          | 160                          | c                                        |
| نمایش ۱ تا ۱ از ۱ مورد  |                                        |                                |                          |                              |                                          |
|                         |                                        |                                |                          |                              |                                          |
|                         |                                        |                                |                          |                              |                                          |
|                         |                                        |                                |                          |                              |                                          |

|                                                                                                    |                                                                                                    | خمارست مردم حمان                |
|----------------------------------------------------------------------------------------------------|----------------------------------------------------------------------------------------------------|---------------------------------|
|                                                                                                    | السيس                                                                                                    | رحواست صدور جوار                |
|                                                                                                    | دامه از منوی سمت راست گزینه خدمت جدید را انتخاب نمایید تا وارد صفحه زیر شوید.                                                                                                    | درا                             |
| راهنما 🕜                                                                                                    | عص حقوقی پس از اینکه وضعیت شرکت از <u>در انتظار تایید به تایید شد</u> تغییر یافت اقدام کنید.<br>                                                                                                    | * برای شغ                       |
| سوابق 🜒                                                                                                    | درخواست بررسی پوانده                                                                                                    | ۱۵۱۰۰۰<br>بی بیوکی              |
|                                                                                                    |                                                                                                    |                                 |
|                                                                                                    | در خدمت جواز تأسیس واحد صنعتی روی صدور                                                                                                    |                                 |
| راهنما 🕜                                                                                                    | جواز تأسیس واحد منعتی                                                                                                    |                                 |
| سوابق                                                                                                    | مدر مدر المعالي المعالي المعالي المعالي المعالي المعالي المعالي المعالي المعالي المعالي المعالي المعالي المعالي<br>المعالي المعالي المعالي المعالي المعالي المعالي المعالي المعالي المعالي المعالي المعالي المعالي المعالي المعالي                                                                                                    |                                 |
|                                                                                                    |                                                                                                    | 5                               |
|                                                                                                    | 🖍 مطالعه و تایید توافق نامه :                                                                                                    | صدور جواز                       |
| o#>."                                                                                                    | ی را مشخص نمایید.                                                                                                    | نوع کاربر                       |
|                                                                                                    | <ul> <li>وع دربری. ⊖ می خواهم به عنوان شخص حقوقی (ای ای ای ای ای ای ای ای ای ای ای ای ای ا</li></ul>                                                                                                    | ریافت کد درخواست:               |
|                                                                                                    | * نوع جواز تاسیس 💿 ایجادی 🔿 توسعه ای                                                                                                    | ىبد قوانىن                      |
| نوع جواز را ایجادی و منطقه را منطقه ویژه                                                                                                    | * منطقه ۵۱زد منطقه ویژه اقتصادی گرمسار                                                                                                    |                                 |
| اقتصادی گرمسار انتخاب نمایید.                                                                                                    | قوانين عمومي                                                                                                    |                                 |
| ، مناقى ادب و عقت عمومى، منفور، أزار دهنده، موهن، كفراً،<br>إيران نخواهيد داشت.                                                                                             | م دی می می این<br>۱. شما توافق میکنید که در طول مدت استفاده از این سامانه، هیچگونه ارسال کذب، افترا آمیز، نامحیج، توهین آمیز، میتذل<br>جنسی، تبدید آمیز، آشکار کننده مسائل شخصی و خصوصی زندگی افراد و یا به نحوی مخالف قوانین و مقررات جمهوری اسلامی                                                                                                    |                                 |
| ن و درخواست.های نامریوط و نامعقول، یصورت خصوصی یا عموه                                                                                                    | ۲ .شما توافق می کنید که هیچگونه ارسال هرزنامه، انبوهارسال، تبلیغات، نامههای زنجیروار، طرح و یرنامههای شرکت های هرم                                                                                                    |                                 |
| . جنبان کا بریتان را در اختیار هیچ شخصی اختیار مدیران بیار                                                                                                    | تخواهید داشت.<br>۳. شما ندافته بی کند که یک نام کارین، مناسب برای خود در نظر گرفته و جدت جلوگینی از بروز وشکلات احتمال رکامهمید                                                                                                    | رزی مصرفی                       |
|                                                                                                    | قرار نخواهید داد. همچنین شما توافق میکنید که هیچگاه و به هیچ عنوان از نام کاربری شخص دیگری استفاده ننمانید .<br>به شما توصیه میکنیم جهت جلوگیری از به سرقت رفتن حساب کاربری خود، یک کلمه عبور پیچیده انتخاب نمانید.                                                                                                    |                                 |
|                                                                                                    |                                                                                                    | برمایه در گردش                  |
|                                                                                                    | اخطارها و الزامات                                                                                                    |                                 |
| بنسی و… را فراهم اورد معذور است و چنین رفتارهایی را غیرفا                                                                                                    | سامانه از پذیرش هرگونه فعالیتی که به هر نحو موجبات تهدید، تحقیر و توهینهای نژادی قومی، مقیدتی، اجتماعی، سیاسی، ج<br>تحمل دانسته، یا کاربر خاطی برخورد نموده و در صورت لزوم دسترسی وی به سامانه ها را محدود یا مسدود خواهد نمود.                                                                                                    | اشین آلات                       |
|                                                                                                    |                                                                                                    | بین و ساختمان                   |
|                                                                                                    | رفع مسئوليت                                                                                                    |                                 |
| نظه جانبی مرورگر اینترنتی کامپیوتر شما قرار میدهد. این کار<br>- ۲۰۰۰                                                                                                    | ۲ استما بنیه در عیان ارسالهای خود مستول و پاسخدو خوهید بود.<br>۲ الطفاً توجه داشته باشید که این سامانه یک کوکی (یک قابل متنی شامل اطلاعات کاربری مثل نام کاربری و کلمه عیور) در خاف<br>۲۰۰۵ حص ماد در اخاب شده ان سادانه مدین م گیرد و این زمافاد اطلاعات دیگری جمع آوری و با به کلمیدند شما ایسال ن                                                                                                    |                                 |
| می تند.                                                                                                    | نیه چهت ورد و یا حارج سنا از ننامانه صورت می بورد و این برموار اصلاحت بیمری بست بوری و یا به تامیبودر سنا ارس<br>۲. اطفاً توجه نمائید که یا هر ارسال، آدرس IP شما ثبت می شود و در صورت لزوم IP شما چهت عدم دسترسی یه سرویس ها ه<br>در اساله می اساله اساله استان از اساله استان از تابید از می از می از می از می از می از می از می از می از می از م                                                                                      |                                 |
| مسدود شده و یا یا سرویسدهنده اینترنتی شما تماس گرفته                                                                                                    | CARL AND COMPACT AND CALLS AND A CARL AND A CARL AND A CARL AND A CARL                                                                                                    |                                 |
| سدود شده و یا یا سرویس دهنده اینترنتی شما تماس گرفته<br>این و یا ناظران سایت در یک زمان معقول انجام خواهد شد.                                                               | خواهد شد. این دار شها در صورت نخطی فاخش از عوانین سایت صورت خواهد درفت.<br>۴. اطفأ توجه داشته باشید که روند قفل، انتقال یا ویرایش ارسال های مغایر یا قوانین سایت، یک روند دستی است که توسط مدیرا                                                                                                    | بلود فايل                       |
| مسدود شده و یا یا سرویس دهنده اینترنتی شما تماس گرفته<br>اِن و یا ناظران سایت در یک زمان معقول انجام خواهد شد.<br>ود و مسدود نمودن دسترسی کاریران خاطی را دارند و برای انجا | خواهد شد. این کار شها در صورت نخطی فاخش از عوامین شایت صورت خواهد درفت.<br>۴. اطفاً توجه داشته باشید که روند قفل، انتقال یا ویرایش ارسالهای مغایر یا قوانین سایت، یک روند دستی است که توسط مدیرا<br>۵. اطفاً توجه داشته باشید که مدیران و ناظران دسترسیهای لازم جهت حذف، قفل، انتقال یا ویرایش ارسال ها و همچنین محد                                                                                                    |                                 |
| مسدود شده و یا یا سرویس دهنده اینترنتی شما تماس گرفته<br>اِن و یا ناظران سایت در یک زمان معقول انجام خواهد شد.<br>ود و مسدود نمودن دسترسی کاریران خاطی را دارند و یرای انجا | خواهد شد. این کار شها در صورت تخطی فاخش از عوامین شایت صورت خواهد درفت.<br>۴. انظفاً توجه داشته باشید که روند قفل، انتقال یا ویرایش ارسالهای مغایر یا قولین سایت، یک روند دستی است که توسط مدیرا<br>۵. انطفاً توجه داشته باشید که مدیران و ناظران دسترسیهای لازم جهت حذف، قفل، انتقال یا ویرایش ارسال ها و همچنین محد<br>امور مدیریتی ملزم به ارائه درخواست یا توضیح به کاربران نیستند.                                                  | بلود فایل<br>رسی نهایی          |
| سدود شده و یا یا سرویس دهنده اینترنتی شما تماس گرفته<br>ان و یا ناظران سایت در یک زمان معقول انجام خواهد شد.<br>ود و مسدود نمودن دسترسی کاریران خاطی را دارند و یرای انج    | خواهد شد. این تار شها در صورت نطقی دختی از قوانین سایت صورت خواهد دردت.<br>۴. اطفاً توجه داشته باشید که روند قفل، انتقال یا ویرایش ارسال های مغایر یا قوانین سایت، یک روند دستی است که توسط مدیرا<br>۵. اطفاً توجه داشته باشید که مدیران و ناظران دسترسیهای لازم جهت حذف قفل، انتقال یا ویرایش ارسال ها و همچنین محد<br>امور مدیریتی ملزم به ارائه درخواست یا توضیح به کاریران نیستند.<br>* ⊠ متن توافق نامه را مطالعه کرده و قبول دارم. | بلود فایل<br>رسی نهایی<br>پایان |

| شرکت و<br>منطقه و<br>اقتصادو | ۵                    |                        |                                                    | رمسار                                      | <b>یالیت در منطقه ویژه اقتصادی گ</b> ر | های مورد نیاز برای ف | نام در سامانه ه | راهنمای ثبت             |
|------------------------------|----------------------|------------------------|----------------------------------------------------|--------------------------------------------|----------------------------------------|----------------------|-----------------|-------------------------|
|                              | lmdd                 | تاریخ نرخ تسعیر: ۹۹-۱۲ | رخواست: ۹۹-۱۳۹۹-۱۳۹۹                               | شروع د                                     | کلیات طرح:                             | قوانین تاییدی        | جواز تاسیس      | صدور .                  |
| کلیک نمایید.                 | ام روی ثبت و تایید ً | درج نمایید.پس از اتما  | ، محصولات خود را به ترتیب ه                        | ندید کلیک کنید و تمامی                     | این مرحله روی افزودن مورد ج            | در                   | 16 - 0106-1614  |                         |
|                              |                      | ارزش توليد             | ىزينه تمام شده هر واحد (ريال)                      | فیت اسمی م                                 | نام محصول واحد ظرا                     |                      | 12-046264-0     |                         |
|                              |                      |                        | ید کلیک کنید                                       | 🕀 برای افزودن مورد جد                      |                                        |                      | انین            | 🗸 🔹 تاييد قر            |
| ^                            |                      |                        |                                                    | حصول                                       | ایید<br>افزودن عنوان م                 | ثبت وت               | اليد            | برنامه ت                |
|                              |                      | +                      | ستجو کنید                                          | ?                                          | * نام محصول                            |                      | م.              |                         |
|                              |                      |                        | ىچ بند                                             | •                                          | * واحد                                 |                      |                 |                         |
|                              |                      | ن امبر تاداله          | چ بند : ۳۳۱۱۵۱۲۵۲۵<br>جریند موقعیت بار مکان موگورا | <u>ہ</u>                                   | * ظرفیت اسمی                           |                      |                 | 🔵 حقوق و                |
|                              |                      | ישיאט יעשיו.<br>       | چ بند موقعیت یاب سانی و دوی<br>۲۹۲۱۹۰۲۳            | د.<br>ه<br>نده هر واحد (ریال)              | * هزینه تمام ش                         |                      |                 | سرمایه                  |
|                              |                      |                        |                                                    |                                            | ارزش توليد                             |                      |                 | ماشين                   |
|                              |                      |                        |                                                    |                                            |                                        |                      | واختمان         | 9 ciusi                 |
|                              |                      |                        |                                                    |                                            |                                        |                      |                 |                         |
|                              |                      |                        | تاريخ نرخ تسعير: ٩٩-١٢-١٣٩٩                        | واست: ۹۹-۱۲۹۹                              | شروع درخو                              | کلیات طرح:           | قوانین تاییدی   |                         |
|                              |                      |                        |                                                    |                                            | یام ها 🗩                               |                      |                 |                         |
|                              |                      |                        |                                                    |                                            |                                        |                      |                 |                         |
|                              |                      |                        | ارزش توليد                                         | بنه تمام شده هر واحد (زیال)<br>د کل ک کنید | طرقیت اسمی هزی                         | ا محصول واحد         | نام.            |                         |
|                              |                      |                        |                                                    |                                            | ف برای ،درودل مورد جدی                 |                      |                 |                         |
|                              | × 🗆 🗕 🔿              |                        |                                                    |                                            | عنوان محصول                            | افزودن               | تبت وتاييد      |                         |
|                              |                      |                        | +                                                  | **************************************     | محصول                                  | * نام                |                 |                         |
|                              |                      |                        |                                                    |                                            |                                        | * elc                |                 |                         |
|                              |                      |                        |                                                    | 2.                                         | عد                                     | * ظرف                |                 |                         |
|                              |                      |                        | hy*,000                                            |                                            | نه تمام شده هر واحد (ریال)             | * هزي                |                 |                         |
|                              |                      |                        | F00000                                             |                                            | توليد                                  | ارزش                 |                 |                         |
|                              |                      |                        | 1 200 000                                          |                                            |                                        |                      |                 |                         |
|                              |                      |                        | خ تسعیر: ۹۹-۱۲-۱۳۹۹                                | تاريخ نر                                   | شروع درخواست: ۹۹-۱۳۹۹                  |                      | کلیات طرح:      | تاييدى                  |
|                              |                      |                        |                                                    |                                            | 🗩 پيام ها                              |                      |                 |                         |
|                              |                      |                        |                                                    |                                            |                                        |                      |                 |                         |
|                              |                      |                        |                                                    | ارزش توليد                                 | هزینه تمام شده هر واحد (ریال)          | ظرفیت اسمی           | واحد            | نام محصول               |
|                              |                      |                        | × C                                                | 100.000,000                                | ۲۵۰,000                                | 100,000              | عدد             | مج بند                  |
|                              | ثبت انصراف           |                        | ׼                                                  | 10,000,000,000                             | ۵۰۰,۰۰۰                                | Y0,000               | عدد             | بىون تە<br>كاتتر شريانى |
|                              |                      |                        |                                                    |                                            | ید میں جرب کلیک کنید                   | براي افر             |                 |                         |
|                              |                      |                        |                                                    |                                            | ودن مورد جدید صیت صید                  | יינט ייכנ            |                 |                         |
|                              |                      |                        |                                                    |                                            |                                        |                      |                 | _                       |
|                              |                      |                        |                                                    |                                            |                                        |                      |                 | بت وتاييد               |

|                                                                                             | د تا به مرحله پایانی برسید.                                                                                                    | به همین ترتیب مراحل را ادامه دهی                                                                               |                                                                                                    |                                                                                     |
|---------------------------------------------------------------------------------------------|----------------------------------------------------------------------------------------------------|----------------------------------------------------------------------------------------------------|----------------------------------------------------------------------------------------------------|-------------------------------------------------------------------------------------|
| سالانه واحد قيم                                                                             | نوع ارز خارجی محل تأمین(درصد) مصرف «                                                                                                    | شرح                                                                                                    | الا-م9۳۶۴۹-۵۷                                                                                                    |                                                                                     |
| ریالی                                                                                       | ۔<br>داخلی خارجی                                                                                                    |                                                                                                    | قوانين                                                                                                    | تاييد                                                                               |
|                                                                                             | فزودن ماده اولیه کلیک کنید                                                                                                    | € برای ا                                                                                                    | ، توليد                                                                                                    | برناما                                                                              |
| -                                                                                           |                                                                                                    |                                                                                                    | اوليه ثبت وتاير                                                                                                    | الله مواد                                                                           |
| × □ _ ^                                                                                     |                                                                                                    | افزودن ماده اوليه                                                                                              |                                                                                                    | انرژی                                                                               |
|                                                                                             | +<br>واع داکت پلاستیکي برقي و مخابراتي : ۲۷۳۹ ▼                                                                                                    | * انتخاب ماده اولیه<br>از                                                                                      |                                                                                                    | حقوق                                                                                |
|                                                                                             |                                                                                                    | * واحد سنچش                                                                                                    | به در گردش                                                                                                    | سرما                                                                                |
|                                                                                             | 10000                                                                                                    | * مصرف ساليانه                                                                                                 |                                                                                                    |                                                                                     |
|                                                                                             | داخلی 🔽 خارجی                                                                                                    | * محل تأمين 🚽                                                                                                  |                                                                                                    | מושיב                                                                               |
|                                                                                             | لار امریکا 💌                                                                                                    | * نوع ارز خارجي                                                                                                |                                                                                                    | زمين                                                                                |
|                                                                                             | 1'000                                                                                                    | * قيمت واحدرارزي)                                                                                              |                                                                                                    | سرما                                                                                |
|                                                                                             | 0                                                                                                    | فينت فارتيبيون ريان                                                                                            |                                                                                                    | آدرس                                                                                |
|                                                                                             |                                                                                                    |                                                                                                    |                                                                                                    | آپلود                                                                               |
| ثبت انصراف                                                                                  |                                                                                                    |                                                                                                    |                                                                                                    |                                                                                     |
| تاریخ نرخ تسعیر: ۹۹-۱۱۹۹۹                                                                   | شروغ درخواست. ۱۳۹۹-۱۳۹۹<br>پیام ها                                                                                                    | کلیات طرح:                                                                                                    | قوانین تاییدی<br>وا <b>ز تاسیس</b>                                                                                                    | صدور ج                                                                              |
|                                                                                             |                                                                                                    |                                                                                                    |                                                                                                    |                                                                                     |
|                                                                                             | - Kee                                                                                                    | ( 11-15) -11-18                                                                                                | 15-09145169                                                                                                    | 40.                                                                                 |
| یال) هزینه کل (میلیون بال)                                                                  | ۴۰۰<br>مصرف سالانه هزینه واحد (ر                                                                                                    | ن قراردادی(کیلووات)<br>واحد مصرف روزانه                                                                        | * دیماند برز<br>شرح شرح شرح شرح                                                                                                    | ۰۵۲ ا                                                                               |
| یال) هزینه کل ( میلیون <u>بال</u> )<br>د                                                    | ۴۰۰ ۲۰۰۰<br>مصرف سالانه هزینه واحد (ر<br>۲/۰۰۰۰                                                                                                    | ن قراردادی(کیلووات)<br>واحد مصرف روزانه<br>کیلووات ساعت ه                                                      | * <b>دیماند برز</b><br>ی <b>ن شرح</b><br>برق                                                                                                    | ۲۰۰۲ (                                                                              |
| یال) هزینه کل ( میلیون ریال)<br>ه                                                           | ۲۰۰۰ مرف سالته مزینه واحد (ر<br>۲ /۰۰۰۰ ۲                                                                                                    | ن قراردادی(کیلووات)<br>واحد مصرف روزانه<br>کیلووات ساعت ه <sup>:</sup><br>لیتر                                 | * دیماند برز<br>ین <u>شرح</u><br>ید آب منعتی                                                                                                    | ۰۵۲<br>تایید قوان<br>برنامه تول                                                     |
| یال) هزینه کل (میلیون ریال)<br>ه<br>ه<br>ه                                                  | ٥ معرف سالته مزينه واحد (ر<br>معرف سالته مزينه واحد (ر<br>۲ ) ( ) ( ) ( ) ( ) ( ) ( ) ( ) ( ) ( )                                                                                                    | ن قراردادی(کیلووات)<br>واحد مصرف روزانه<br>کیلووات ساعت ه<br>ایتر<br>ایتر                                      | * دیماند برز<br>ین * دیماند برز<br>برق<br>برق<br>آب منعتی                                                                                          | ۰۵۲ ۲۰۱۲ ۲۰۱۲ ۲۰۱۲ ۲۰۱۲ ۲۰۱۲ ۲۰۱۲ ۲۰۱۲ ۲                                            |
| یال) هزینه کل (میلیون بال)<br>ه<br>ه<br>ه<br>ه<br>ه<br>ه<br>ه<br>ه<br>ه<br>ه<br>ه<br>ه<br>ه | ۲۵۵۵ میرف سالانه مزینه واحد (ر<br>۱۲٬۵۰۵ ۲                                                                                                    | ن قراردادی(کیلووات)<br>واحد ممرف روزنه<br>کیلووات ساعت<br>اییتر<br>لیتر<br>لیتر                                | ۲۹۹۳۹۰-۱۶ * دیماند برز<br>ین شرح<br>پد بی استی<br>پد بی استی<br>سرب<br>فی گازونیل                                                                  | ۲۰۰۲ تایید قوان<br>برنامه تول<br>مواد اولید<br>انرژی مص                             |
| یالی) هزینه کل ( میلیون یال)<br>ه<br>ه<br>ه<br>ه<br>ه<br>ه                                  | ۲۵۰۵<br>مصرف سالاته مزینه واحد (ر<br>۲۱/۰۰۰۰ ۲<br>۵<br>۵                                                                                                    | ن قراردادی(کیلووات)<br>واحد ممرف روزانه<br>کیلووات ساعت<br>ایتر<br>لیتر<br>لیتر                                | ۲۹۹۳۹۰-۱۶ * دیماند برز<br>ین شرح<br>ید از برزی<br>ید از برزی<br>فی آب سنعتی<br>فی کاروئیل<br>ستمزد از نفت سفید                                     | ۲۰۰۲<br>تایید قوان<br>برنامه تول<br>مواد اولیا<br>انرژی مص                          |
| وار) هزینه کل (میلیون وال)<br>ه<br>ه<br>ه<br>ه<br>ه<br>ه<br>ه                               | ۲۰۰۰ ۲۰۰۰ ۲۰۰۰ ۲۰۰۰ ۲۰۰۰ ۲۰۰۰ ۲۰۰۰ ۲۰                                                                                                    | ن قراردادی(کیلووات)<br>واحد ممرف روزنه<br>کیلووات ساعت ک<br>ایتر<br>ایتر<br>ایتر<br>ایتر                       | مه۲۲۹۳۵-۲۶ می دیماند برز<br>بین شرح<br>بین آب سنعتی<br>فی آب سنعتی<br>فی منعتی<br>بیتمزد نفت سفید<br>گردش فی کوره                                  | ۲۰۰۲<br>تایید قوان<br>برنامه تول<br>مواد اولید<br>انرژی مص<br>حقوق و د<br>سرمایه در |
| یزار) مزینه کل (میلیون ریال)                                                                | ۲۰۰۰     ۲۰۰۰       مصرف سالته     هزینه واحد (ر       ۱۲'۰۰۰     ۲       ۱۲'۰۰۰     ۲       ۰     ۰       ۰     ۰       ۰     ۰       ۰     ۰       ۰     ۰       ۰     ۰       ۰     ۰       ۰     ۰       ۰     ۰       ۰     ۰       ۰     ۰       ۰     ۰       ۰     ۰       ۰     ۰       ۰     ۰       ۰     ۰ | ن قراردادی(کیلووات)<br>واحد ممرف روزنه<br>کیلووات ساعت ک<br>لیتر ک<br>لیتر ک<br>لیتر ک<br>لیتر ک<br>متر مکعب ا | ه <sup>م</sup> الا <sup>44</sup> ه-۱۶ مند برز<br>ین شرح<br>ید بیق<br>بیق<br>فی آب منعتی<br>فی منعتی<br>فی منعتی<br>بیمزد انفت سفید<br>ردش انف کوره | ۲۰۰۲<br>تایید قوان<br>برنامه تول<br>مواد اولی<br>انرژی مص<br>حقوق و د<br>سرمایه در  |

| پولی(هزار یورو) توج | لات به واحد | ودن ماشين آ        | ن اضافه نم     | در قسمن        | *            |              |                                          | کلیات طرح:         | فوانین تاییدی      | واز تاسیس         | صدور ج        |
|---------------------|-------------|--------------------|----------------|----------------|--------------|--------------|------------------------------------------|--------------------|--------------------|-------------------|---------------|
| _                   | توضيحات     | امکان ساخت<br>داخل | شرکت<br>سازنده | کشور<br>سازنده | محل<br>تامين | واحد<br>يولى | قیمت هر<br>دستگاه                        | تعداد مورد<br>نیاز | ردیف نام<br>دستگاه | اک-مراسکاره-      | <b>۲۰</b>     |
|                     |             |                    |                |                |              |              |                                          |                    | 1                  | نین               | 🗸 🖥 تاييد قوا |
|                     |             |                    | ت کلیک کن      | ماشين آلار     | شخصات ہ      | افزودن م     | <table-cell-rows> برای</table-cell-rows> |                    |                    | يد                | برنامه تو     |
| × 🗆 🗕 🔿             |             |                    |                |                |              |              |                                          |                    |                    | افزودن ماشین آلات | 🗸 مواد او     |
|                     |             |                    |                |                |              |              |                                          |                    |                    | * نام دستگاه      |               |
|                     |             |                    |                |                |              |              |                                          |                    |                    | * تعداد مورد نیاز |               |
|                     |             |                    |                |                |              |              |                                          |                    |                    | * قیمت هر دستگاه  | حقوق          |
|                     |             |                    |                |                |              | ىلى          | ر 🔿 سرزمین ام                            | 🔵 خارج ازکشو       |                    | * محل تامين       | سرمایه        |
|                     |             |                    | ~              |                |              |              |                                          | هزار يورو          |                    | * واحد پولي       | 🐟 ماشین       |
|                     |             |                    |                |                |              |              | ىت دوم                                   | 💿 نو 🔿 دس          |                    | * وضعيت           |               |
|                     |             |                    |                |                |              |              |                                          | ايران              |                    | * کشور سازنده     | زمین و        |
|                     |             |                    |                |                |              |              |                                          |                    |                    | شركت سازنده       | سرمایه        |
|                     |             |                    |                |                |              |              |                                          |                    |                    | توضيحات           |               |

۴-پس از تأیید صحت اطلاعات وارد شده، روی دکمه تأیید و ثبت کلیک کنید.

پرونده از کارتابل شما خارج میشود و کارشناس منطقه درخواست شما را بررسی میکند. در صورت وجود مشکل پرونده به شما بازگردانده میشود تا تغییرات لازم را در آن اعمال کنید. در غیر این صورت جواز تأسیس صادر شده و برای دریافت آن به شما اطلاع رسانی میشود.

| تاریخ نرخ تسعیر: ۹۹-۱۳۹۹ | شروع درخواست: ۹۹-۱۳۹۹-۱۳۹۹<br>پیام ها | كليات طرح:                 | قوانین تاییدی     | صدور جواز تاسيس |
|--------------------------|---------------------------------------|----------------------------|-------------------|-----------------|
|                          |                                       | :                          | 🗹 تاييد نهايي:    | الج-٥٩٣٦٢٩-٥٢   |
|                          |                                       | ت کامل بررسی و انجام گردید | تمامی مراحل با دق | 🗸 اييد قوانين   |
|                          |                                       |                            | * 🗹 تاييد         | برنامه توليد    |
| وييد و بب                |                                       |                            |                   | مواد اوليه      |
|                          |                                       |                            |                   | انرژی مصرفی     |
|                          |                                       |                            |                   | حقوق و دستمزد   |
|                          |                                       |                            |                   | سرمایه در گردش  |
|                          |                                       |                            |                   | ماشین آلات      |
|                          |                                       |                            |                   | زمین و ساختمان  |
|                          |                                       |                            |                   | سرمایه ثابت     |
|                          |                                       |                            |                   | آدرس محل فعالیت |
|                          |                                       |                            |                   | آپلود فایل      |
|                          |                                       |                            |                   | 🔹 🖕 بررسی نہایی |
|                          |                                       |                            |                   | پایان           |
|                          |                                       |                            |                   |                 |

| شرکت عدیریت<br>منطقه ویـــــزه                                        |                                                                                                    |                                               | ه ویژه اقتصادی گرمسار                                     | ر سامانه های مورد نیاز برای فعالیت در منطقه                                                                                | راهنمای ثبت نام د                                                                               |
|-----------------------------------------------------------------------|----------------------------------------------------------------------------------------------------|-----------------------------------------------|-----------------------------------------------------------|----------------------------------------------------------------------------------------------------|-------------------------------------------------------------------------------------------------|
|                                                                       | نود شوید.                                                                                                    | کاربری خ                                      | نید:<br>نعه کنید و وارد حساب                              | <b>روانه بهر مبرداری</b><br>هره برداری مراحل زیر را دنبال ک<br><u>https://my.freezones</u> مراج                            | <b>راهنمای دریافت پ</b><br>برای صدور پروانه بر<br>۱- به وبسایت <u>S.ir</u>                      |
| ← → C                                                                 | 292-44fa-b5a7-643045115200#no-back-button<br>  پرسشهای شما   مرکز تماس   قوانین و مقررات   ورود کاربران   ثبت نام |                                               |                                                           | درگاه خدمات<br>مناطق آزاد و ویژه ایران                                                                                     | <b>≊</b> ☆                                                                                      |
|                                                                       |                                                                                                    | لاعات، وارد ش                                 | پس از تکمیل کردن اط                                       | ورود به حساب کاربری<br>نام کاربری<br>ورم با فراموش کردهام!<br>به خاطر بسیار<br>به خاطر بسیار<br>کاربری ندارید؟ ثبتنام کنید | رمز عبر<br>من ا                                                                                 |
|                                                                       |                                                                                                    |                                               |                                                           | صدور پروانه بهره برداری                                                                                                    | ۲- ثبت درخواست                                                                                  |
| تعدید جواز تاسیس واحد صنعتی                                           | اسلاح جواز تاسیس واحد منعتی<br>سلاح میراز تاسیس واحد منعتی<br>سرور پروانه بهرمزداری واحد سنعتی                    | 0                                             | مدور جواز توسعه واحد منعتی<br>تعلیق جواز تأسیس واحد منعتی | افزودن خدمت<br>انتقال جوار واحد منعتی                                                                                      |                                                                                                 |
| <ul> <li>مدور بروانه بهره برداری واحد منعتی استخراج رمزارز</li> </ul> | ی این بروانه بهرمرداری واحد منعتی ا                                                                               | 0                                             | انتقال پروانه بهرهبرداری واحد صنعتی                       | <ul> <li>اسلاح پروانه بهرەبرداری واحد منعتی</li> <li>۱۰ مالاح پروانه بهرەبرداری واحد منعتی</li> </ul>                      | <ul> <li>میز خدمت</li> </ul>                                                                    |
| تمدید جواز تاسیس واحد صنعتی استخاع رمازز                              | املاح جواز تأسیس واحد صنعتی استخراج رمزارز<br>•                                                                   | 0                                             | صدور جواز تأسيس واحد صنعتى استخراج رمزارز                 | املاح پروانه بهره برداری واحد صنعتی استخراج رمزارز<br>و                                                                    | <ul> <li>پیکیری درخواست</li> <li>خدمت حدد</li> <li>مارش دوقاط.</li> </ul>                       |
|                                                                       |                                                                                                    | ، کنید.                                       | اربری، روی خدمت جدید کلیک                                 | در صورت نیاز <del>به ع</del> رگونه<br>پس از ورود به حساب ک                                                                 | ا افزوین شرکت<br>6 خروج                                                                         |
| اهنها ()                                                              | کنیت نوع غیر منعن (قوم ۲ ونسعان غیر تولیدی)<br>در اری صنعتی، صدور را کلیک نمایید.                                 | ونید (قرم ۳ واحدهای تونیدی)<br>پروانه بهره بر | ری<br>او او اور ۵<br>در منوی                              |                                                                                                    | <ul> <li>میز خدمت</li> <li>ییگیری درخواست</li> <li>خدمت جدید</li> <li>ویرایش پروفایل</li> </ul> |
| A laisty                                                              |                                                                                                    |                                               | د صنعتی                                                   | پروانه بهرهبرداری واخ                                                                                                    | <ul> <li>افزودن شرکت</li> <li>خروج</li> </ul>                                                   |
| سوابق                                                                 | ыцы.                                                                                                    |                                               | تعني<br>تعني                                              |                                                                                                    |                                                                                                 |
|                                                                       |                                                                                                    |                                               |                                                           |                                                                                                    |                                                                                                 |

|                                                                                                    | صدور پروانه بهره برداری | 🖍 مطالعه و تایید توافق نامه :                                                                                                    |
|----------------------------------------------------------------------------------------------------|-------------------------|----------------------------------------------------------------------------------------------------|
| <ul> <li>A state of the state of the sta</li></ul>                                                                                                    | 🕢 🕨 دریافت کد درخواست:  | آیا دارای جوازتاسیس می باشید؟ O خیر  و بله                                                                                                    |
| The set of the set of the                                                                                                    | Ĭ                       | * جواز تاسیس ۱۵-۲۸،۰۹۸ (۲۰۰۰۸) ۱۲-۰۸۸ (۱۳۹۸/۱۳۹                                                                                                    |
| <ul> <li>in the region</li> <li>in the region</li> <liin li="" region<="" the=""> <li>in the region</li> <liin reg<="" td="" the=""><td>🔵 🔹 تاييد قوانين</td><td>این درخواست برای شخص حقوقی و شرکت - مربع می می بی تک می باشد.</td></liin></liin></ul>                                                                                                    | 🔵 🔹 تاييد قوانين        | این درخواست برای شخص حقوقی و شرکت - مربع می می بی تک می باشد.                                                                                                    |
| <ul> <li>بواد اولیه<br/>هواد اولیه<br/>هواد اولیه</li></ul>                                                                                                    | برنامه توليد            | قواتين عمومى                                                                                                    |
| التواويل الوالي الوالي المراسية المراسية المرييي المراسية المريي المراسية المرسية المراسي                                                                                                    |                         | ۲. شما تواق می کنید که در طول مدت اسکاده از این اسامه هیچکوه ارسال کنیب افترا امیزه اصلاح توهین امیز میکنار، منافی ادب و عمد عمومی مندور، ازار دهنده<br>جنسی، نهدید آمیز آشکار کنده سالل شخصی و خصومی زندگی آفراد و یا به نحوی مخالف قوانین و مقررات جمهوری اسلامی ایران نخواهید داشت.           |
| اندون معانی از مراسم معانی از مراسم معانی معانی از مراسم معانی از مراسم معانی از مراسم معانی از مراسم معانی از مراسم معانی از مراسم معانی از مراسم معانی از مراسم معانی از مراسم معانی از مراسم معانی از مراسم معانی از مراسم معانی از مراسم معانی از مراسم معانی معانی از مراسم معانی معانی معانی از مراسم معانی معانی معانی از مراسم معانی معانی از مراسم معانی معانی معانی از مراسم معانی معانی معانی از مراسم معانی معانی از مراسم معانی معانی معانی از مراسم معانی معانی معانی از مراسم معانی معانی از مراسم معانی معانی معانی معانی معانی معانی معانی معانی معانی معانی معانی معانی معانی معانی معانی معانی معانی معانی معانی معانی معانی معانی معانی معانی معانی معانی معانی معانی معانی معانی معانی معانی مراسم معانی معانی معانی مراسم معانی معانی مراسم معانی معانی مراسم معانی معانی م<br>ان معانی معانی مراسم معانی معانی معانی معانی معانی معانی معانی معانی معانی مراسم معانی معانی معانی مراسم معانی معانی مراسم معانی معانی مراسم معانی مراسم معانی معانی مراسم معانی مراسم معانی مراسم معانی مراسم معانی معانی مراسم معانی معانی مراسم معانی مراسم معانی معانی مراسم معانی معانی مراسم معانی مع<br>ان معانی معانی مراسم معانی معانی معانی معانی معانی معانی معانی مراسم معانی معانی معانی معانی معانی معانی مراسم معانی معانی مراسم معانی معانی معانی معانی معانی معانی مراسم معانی معانی مراسم معانی معانی مراسم معانی معانی معانی مراسم معا                                                                                                    | مواد اولیه              | ۲. شما تواقع می کنید که هیچگونه ارسال هرزنامه انبودارسال، تبلیغات، نامهای زنجیروار، طرح و برنامههای شرکت های هرمی و درخواستهای نامیتوط و نامعقول، بصورت خ<br>نخواهید داشت.                                                                                                    |
| مرد بورد می بردید.<br>مرد بورد می برد<br>مرد بورد<br>مرد بورد<br>مرد مرد<br>مرد مرد<br>مرد مرد<br>مرد مرد<br>مرد مرد<br>مرد مرد<br>مرد مرد<br>مرد مرد<br>مرد مرد<br>مرد مرد<br>مرد مرد<br>مرد مرد<br>مرد مرد<br>مرد مرد<br>مرد مرد<br>مرد مرد<br>مرد مرد<br>مرد مرد<br>مرد مرد<br>مرد مرد<br>مرد مرد<br>مرد مرد<br>مرد<br>مرد<br>مرد<br>مرد<br>مرد<br>مرد<br>مرد                                                                                                    | انرژی مصرفی             | ۳. شما تواقع میکنید که یک نام کاربری ساسب برای خود در نظر گرفته و چیت جلوگیری از بروز مشکلات احصالی، کلمعیور حساب کاربریتان را در اختیار هیچ شخصی، حد<br>۱۹. ما تواقع                                                                                                    |
| المراد المراد المرد المراد المراد المراد المراد المراد المراد المراد الم                                                                                                    | حقوق و دستمزد           | فرار مخوهید داد. همچنین شما نواق میاشید انه هیچ ناده و به هیچ طونی از نام تاریزی شخص دیدری استعاده نمایند .<br>به شما توصیه می کنیم جهت جلوگیری از به سرقت رفتن حساب کاربری خود، یک کلمه عبور پیچیده اشخاب نمائید.                                                                               |
| میروند در کردن<br>هاری میاند<br>هاری میاند<br>ه                                                                                                    |                         |                                                                                                    |
| البر من من من من من من من من من من من من من                                                                                                    | 💿 🛛 سرمایه در گردش      | احطارها و الزامات<br>سامانه از پذیرش هرگونه قدالیتی که به هر نحو موجبات تهدید، تحقیر و توهینهای نزادی قومی مقیدتی اجتماعی، سیاسی، جنسی و… را قراهم آورد سذور است و چنین رقتا                                                                                                    |
| <ul> <li>بالمادي</li> <li>بالمادي</li></ul>                                                                                                    | 🕥 ماشین آلات            | تحمل داسته، با کاربر خاطی برخورد نموده و در صورت لزوم دسترسی وی به سامانه ها را محدود با مسدود خواهد نمود.                                                                                                    |
| <ul> <li>المعاون المحتمان المعالي المعالي المع<br/>المعالي المعالي المعالي المعالي المعالي المعالي المعالي المعالي المعالي المعالي المعالي المعالي المعالي المعالي المعالي المعالي المعالي المعالي المعالي المعالي المعالي المعالي المعالي المعالي المعالي المعالي المعالي المعالي المعالي ال</li></ul>                                                                                                    |                         | رقع مسئوليت                                                                                                    |
| <ul> <li>سرمایه تایت:</li> <li>سرمایه داری:</li> <li>سرمایه داری:</li> <li>سرما</li></ul>                                                                                                    | و ساختمان               | ۱. شما تنها در قبال ارسالهای خود مستول و پاسخگو خواهید بود.                                                                                                    |
| <ul> <li>آندا از موند تاین از این از مین باد از این از این از مین مرد از رو این از این از مین مرد از رو این از این مرد مین و ندر این از این مرد این از این مرد این از این مرد این از این مرد این از این مرد این از این مرد این از این مرد این از این مرد این از این مرد این از این مرد این از این مرد این از این مرد این از این مرد این از این مرد این از این از این مرد این از این مرد این از این از این مرد این از این از این از این مرد این از این از این مرد این از این مرد این از این از این مرد این از این از این از این از این مرد این از این از این از این مرد این از این از این این این این از این از این از این از این از این از این از این از این از این این از این از این این این این این این این این این این</li></ul>                                                                                                    | سرمایه ثابت             | ۲. انظاً توجه داشته پاشید که این سامانه یک کوکن (یک قایل منثی شامل اطلاعات کاربری مثل نام کاربری و کلمه عبور) در حافظه چانیی مرورگر اینترنتی کامپیونر شما قرار م<br>تنها جهت وارد و یا خارج شدن از سامانه صورت می گیرد و این نرماقزار اطلاعات دیگری جمع آوری و یا به کامپیونر شما ارسال نمی کند. |
| می اورد می از می می اورد دورد و می دود می دود می د                                                                                                    | آدرس ، محل فعالیت       | ۲. نظهٔ توجه نبائید که با هر ارسال، آدرس 1P شما ثبت میشود و در صورت لزوم 1P شما جهت عدم دسترسی به سرویس ها سندود شده و یا با سرویس دهنده اینترنتی شما ت<br>خاص شد. این کار شما د. چیت تخط، قاصه از آنبایت بیات چیت خاص گرفت.                                                                     |
| <ul> <li>آباده قابانی</li> <li>آباده قابانی</li> <li>آباده قابانی</li> <li>آباده قابانی</li> <li>آباده قابانی</li> <li>آباده قابانی</li> <li>آباده قابانی</li> <li>آبانی قابانی</li> <li>آبانی قابانی</li> <li>آبانی قابانی</li> <li>آبانی قابانی</li> <li>آبانی قابانی</li> <li>آبانی قابانی</li> <li>آبانی قابانی</li> <li>آبانی قابانی</li> <li>آبانی قابانی</li> <li>آبانی قابانی</li> <li>آبانی قابانی</li> <li>آبانی قابانی</li> <li>آبانی</li> <li>آبانی</li> <li< td=""><td></td><td>بو سبسه ی در چه در صورت سبی حس در توعی شیم خورت دو سرمی .<br/>۴. اعلقاً توجه داشته باشید که روند قبل انتقال یا ویرایش ارسال های مقایر یا قوانین سایت، یک روند دستی است که توسط مدیران و یا ناظران سایت در یک زمان معقول انجام خ</td></li<></ul>                                                                                                    |                         | بو سبسه ی در چه در صورت سبی حس در توعی شیم خورت دو سرمی .<br>۴. اعلقاً توجه داشته باشید که روند قبل انتقال یا ویرایش ارسال های مقایر یا قوانین سایت، یک روند دستی است که توسط مدیران و یا ناظران سایت در یک زمان معقول انجام خ                                                                   |
| بررسی تهایی<br>بررسی تهایی<br>مدور بروانه بره برداری<br>الاین و بیک راد قدین الایک قدین تا به مرحله بدای قدار الایک قدین تا به مرحله بدای قدار الایک قدین الا به مرحله بدای قدار الاین توید<br>الاین معرو بروانه بره برداری<br>الاین معرو بروانه بره برداری<br>الاین معرو برداری<br>الاین معرو برداری<br>الاین می الاین<br>الاین معرو برداری<br>الاین می الاین<br>الاین معرو برداری<br>الاین معرو برداری<br>الاین می الاین<br>الاین می الاین<br>الاین می                                                                                                    | 💿 🛛 آپلود فایل          | ۵ اعلاماً توجه دلته پاشید که مدیران و ناظران مسترسهای لازم چهد<br>اس مدیرش بیاده به ایان درخیاست با تنضیح به کاریان نیستند.                                                                                                    |
| کید و فول دارد.<br>مدور پروانه بهره بردای<br>مدور پروانه بهره بردای<br>مدور پروانه بهره بردای<br>مدور پروانه بهره بردای<br>مدور پروانه بهره بردای<br>مدور پروانه بهره بردای<br>مدور پروانه بهره بردای<br>مدور بروانه مدرخه دکمه تأیید و ثبت را بزدید تا یه<br>مدور ای مدرخه دکمه تأیید و ثبت را بزدید تا یه<br>مدور ای مدرخه دکمه تأیید و ثبت را بزدید تا یه<br>مدور ای مدرخه دکمه تأیید و ثبت را بزدید تا یه<br>مدرخه مدایت شوید.<br>مدرخه مدایت شوید.<br>مدرخه مدایت شوید.<br>مدرخه مدایت شوید.<br>مدیره مدایت شوید.<br>مدیره مداید مدایت شوید.<br>مدیره مدایت شوید.<br>مدیره مدیره مدیر                                                                                                    | بررسی نہایی             | ا میں میں دیا ہو جو میں میں میں اور میں ایک کنید تا به مرحله بعدی هدایت شوید<br>مراجع                                                                                                    |
| کید و تیک<br>مدور پروانه بهره برداری<br>مدور پروانه بهره برداری<br>مدور پروانه بوره برداری<br>مدور پروانه بوره برداری<br>مدور پروانه بوره برداری<br>مدور پروانه برداری<br>مدور پروانه بروانه برداری<br>مدور مدور پروانه برداری<br>مدور مدور پروانه برداری<br>مدور مدور مدور مدور مدور مدور مدور مدور                                                                                                    |                         | * 💆 متن توافق نامه را مطالعه کرده و قبول دارم.                                                                                                    |
| مدور بروانه بهره برداری<br>مدور بروانه بهره برداری<br>مدور بروانه بهره برداری<br>مدور برد<br>مدور برد<br>مدور بر<br>مدور برد<br>مدور برد<br>مدور برد<br>م                                                    |                         |                                                                                                    |
| مدور بروانه بهره برداری<br>سربامه تواید<br>سربامه تواید<br>سربامه تواید<br>سربامه تواید<br>سربامه تواید<br>سربامه تواید<br>سربامه تواید<br>سربامه تواید<br>سربامه تواید<br>سرباه تواید<br>سرباه تواید<br>تواید<br>تواید                                                        |                         |                                                                                                    |
| مرابع<br>المرابع<br>المرالممرابع<br>المرابع | صدور پروانه بهره برداری | انین تاییدی جواز تاسیس: ۱۲۰۰۵۸۲۰۹۱ شروع درخواست: ۱۴۵۰۰۵۴۰۳ تاریخ ترخ تسعیر: ۳۰۰۳<br>در ایر ما                                                                                                    |
| محمول واحد لرئیت منام شده هر واحد (ریار) ارزش تولید<br>تولید قوانین<br>برنامه تولید<br>مواد اولیه<br>انرژی ممررُی<br>مواد اولیه<br>مواد اولیه<br>مواد اولیه<br>انرژی ممررُی<br>مرحله بعدی هدایت شوید.<br>مرحله بعدی هدایت شوید.<br>مرحله بعدی هدایت شوید.<br>مرحله بعدی مدایت شوید.<br>مرحله بعدی مدایت شوید.<br>مرحله مرحله مرحله در گذرین مدرد.<br>مرحله بعدی مدایت شوید.<br>مرحله بعدی مدایت شوید.<br>مرحله بعدی مدایت شوید.<br>مرحله بعدی مدایت شوید.<br>مرحله بعدی مدایت شوید.<br>مرحله بعدی مدایت شوید.<br>مرحله بعدی مدایت شوید.<br>مرحله بعدی مدایت شوید.<br>مرحله بعدی مدایت شوید.<br>مرحله بعدی مدایت شوید.<br>مرحله بعدی مدایت شوید.<br>مرحله بعدی مدایت شوید.<br>مرحله بعدی مدایت شوید.<br>مرحله بعدی مدایت شوید.<br>مرحله مدایت شوید.<br>مرحله مرحله مرح                                                                                                    |                         | - 1 - 1                                                                                                    |
| ا تایید قوانین<br>ابرانمه تولید<br>مواد اولیه<br>انرژی مصرفی<br>مرداد بعدی هدایت شوید.<br>مرداد بعدی هدایت شوید.<br>مرداد بعدی هدایت شوید.<br>مرداد بعدی هدایت شوید.<br>مرداد بعدی هدایت شوید.<br>مرداد بعدی مدایت شوید.<br>مرداد بعدی مدایت شوید.<br>مرداد بعدی مدایت شوید.                                                                                                    | hie-oddielev-om         | نام محصول واحد ظرفیت اسمی هزینه تمام شده هر واحد (ریال) ارزش تولید                                                                                                    |
| <ul> <li>بزامه تولید</li> <li>مواد اولیه</li> <li>اثری مصرفی</li> <li>مقوق و دستمزد</li> <li>مشین آلت</li> <li>مشین آلت</li> <li>مرمایه دایت</li> </ul>                                                                                                    | تاييد قوانين            | پروفيل يو پي وي سي تن ۲۰۰۰٬۰۰۰ ۰ د                                                                                                    |
| مواد اولیه<br>انرژی مصرفی<br>حقوق و دستمزد<br>سرمایه در گردش<br>اشین آلات<br>زمین و ساختمان                                                                                                    | برنامه توليد            | 😯 برای افزودن مورد جدید کلیک کنید                                                                                                    |
| مود تویید<br>انرژی مصرفی<br>حقوق و دستمزد<br>سرمایه در گردش<br>ماشین آلت<br>زمین و ساختمان                                                                                                    |                         | ثبت وتاييد                                                                                                    |
| انرژی مصرفی<br>حقوق و دستمزد<br>سرمایه در گردش<br>ماشین آلات<br>زمین و ساختمان<br>سرمایه گابت                                                                                                    |                         | پس از تکمیل هر مرحله دکمه تأیید و ثبت را بزنید تا به                                                                                                    |
| حقوق و دستمزد<br>سرمایه در گردش<br>ماشین آلت<br>زمین و ساختمان<br>سرمایه ثابت                                                                                                    |                         | مرحله بعدی هدایت شوید.                                                                                                    |
| سرمایه در گردش<br>ماشین آلات<br>زمین و ساختمان<br>سرمایه ثابت                                                                                                    |                         | عباما المكتر تتقعيله الحالية مامتر                                                                                                    |
|                                                                                                    | سرمانه در گردش ر        |                                                                                                    |
|                                                                                                    |                         |                                                                                                    |
|                                                                                                    |                         |                                                                                                    |
|                                                                                                    |                         |                                                                                                    |
|                                                                                                    |                         |                                                                                                    |
|                                                                                                    |                         |                                                                                                    |
|                                                                                                    |                         |                                                                                                    |

| شرکت مدینوت مدینوت منطقه ویست ه |                       |                                          | منطقه ویژه اقتصادی گرمسار               | نام در سامانه های مورد نیاز برای فعالیت در | راهنمای ثبت |
|---------------------------------|-----------------------|------------------------------------------|-----------------------------------------|--------------------------------------------|-------------|
| اقتصادی کرمسار                  | ۱۰                    | کنید.                                    | روی دکمه تأیید و ثبت کلیک               | تأييد صحت اطلاعات وارد شده، ر              | ۳-پس از     |
| ا باز گردانده                   | ود مشکل پرونده به شما | بررسی میکند. در صورت وجو                 | ىناس منطقه درخواست شما را               | کارتابل شما خارج میشود و کارش              | پرونده از   |
| رسانی میشود.                    | ِيافت آن به شما اطلاع | ره برداری صادر شده و برای در             | بد. در غیر این صورت پروانه به           | تغییرات لازم را در آن اعمال کنی            | مىشود تا    |
| 11 <sup>4</sup> 00-01           | تاريخ نرخ تسعير: ۳۱-۳ | شروع درخواست: ۲۹-۵۰۰ ۱۴۹ مه۱۶<br>پیام ها | ر تاییدی جوار تاسیس: ۵۱-۷۸۰۲۸۵-۱۲       | قوانین<br>صدور پروانه بهره برداری          |             |
|                                 |                       |                                          | ] تایید نهایی:                          | В. Ыс-оддиску-от                           |             |
|                                 |                       |                                          | ی مراحل با دقت کامل بررسی و انجام گردید | تاييد قوانين                               | •           |
|                                 | Not                   |                                          | 🗹 تاييد                                 | * برنامه توليد                             | •           |
|                                 |                       |                                          |                                         |                                            | 0           |
|                                 |                       |                                          |                                         |                                            | •           |
|                                 |                       |                                          |                                         |                                            | 0           |
|                                 |                       |                                          |                                         |                                            | 0           |
|                                 |                       |                                          |                                         |                                            | 0           |
|                                 |                       |                                          |                                         |                                            | 0           |
|                                 |                       |                                          |                                         |                                            | 0           |
|                                 |                       |                                          |                                         |                                            | 0           |
|                                 |                       |                                          |                                         |                                            | 0           |
|                                 |                       |                                          |                                         | بررسی نهایی                                | 0           |
|                                 |                       |                                          |                                         | پایان                                      | 0           |
|                                 |                       |                                          |                                         |                                            |             |
|                                 |                       |                                          |                                         |                                            |             |
|                                 |                       |                                          |                                         |                                            |             |
|                                 |                       |                                          |                                         |                                            |             |
|                                 |                       |                                          |                                         |                                            |             |
|                                 |                       |                                          |                                         |                                            |             |
|                                 |                       |                                          |                                         |                                            |             |
|                                 |                       |                                          |                                         |                                            |             |
|                                 |                       |                                          |                                         |                                            |             |

| ت مديـريت                   | نرک                                      |                                                                                                    |                                                                                                    | ، گرمسار                             | فعالت د. منطقه ويژه اقتصاد                    | سامانه های مورد نیا: برای                          | . اهنمام. ثبت نام د. ه                        |
|-----------------------------|------------------------------------------|----------------------------------------------------------------------------------------------------|----------------------------------------------------------------------------------------------------|--------------------------------------|-----------------------------------------------|----------------------------------------------------|-----------------------------------------------|
| قه ویـــــژه<br>ـادی گرمسار | منطنا                                    | 11                                                                                                    |                                                                                                    | ی ترسیر                              | , , , , , , , , , , , , , , , , , , ,         | ۵۵۵ می مورد میر بوری                               |                                               |
| ٩                           | بنابر توافقات ب                          | ر شده اند؛ در این خصوص                                                                                                    | ش کالاهای وارده به کشو                                                                                                    | ملزم به ثبت سفار                     | <b>تصادی گرمسار</b><br>آزاد و ویژه اقتصادی    | <b>ی در منطقه ویژه اق</b><br>حترم وزیران مناطق     | <b>راهنمای ثبت سفارش</b><br>طبق مصوبه هیئت م  |
|                             |                                          | د                                                                                                    | ۔<br>بن سامانه انجام خواهد ش                                                                                                    | مناطق از طريق اي                     | پس ثبت سفارش این                              | جامع تجارت از این                                  | عمل آمدہ با سامانہ ج                          |
|                             |                                          |                                                                                                    |                                                                                                    |                                      |                                               | L                                                  | گام اول: دریافت کد شیم                        |
| ت                           | در غير اين صور،                          | نید مراحل زیر را دنبال کنید ه                                                                                                    | ۔ کاربری در این سایت هس                                                                                                    | sifaı) دارای حساب                    | m.ir) My.freezoi                              | بعه به سایت nes.ir                                 | اگر پیش از این با مرام                        |
|                             |                                          |                                                                                                    | .د.                                                                                                    | أسيس مراجعه نمايي                    | ۱ راهنمای صدور جواز ت                         | ربری به مراحل ۱ و ۲                                | برای ساختن حساب کا                            |
| $\left( \right)$            | راهنما 🕜                                 |                                                                                                    | صفحه زیر شوید.                                                                                                    | ، روی خدمت جدید وارد                 | ود در سایت شوید و با کلیک                     | وارد کار تابل خ                                    |                                               |
|                             | سوايق 🔕                                  | ی معرف در منطقه                                                                                                    | us ang                                                                                                    | ولردات ماشین آلات<br>خودرو           | مواد اولیه<br>کادی همراه مسافر                | <u>\↓</u><br>• •                                   | مواکله بیوکی<br>فاطمه امرالهی بیوکی           |
|                             | العنما <b>2</b>                          |                                                                                                    |                                                                                                    |                                      | تعيين مقصد كالا                               |                                                    | الا میز خدمت<br>19 پیگیری درخواست             |
|                             | سوابق                                    |                                                                                                    |                                                                                                    |                                      | لعيين مقصد كالا                               |                                                    | فدمت جديد                                     |
|                             |                                          |                                                                                                    |                                                                                                    |                                      |                                               | O                                                  | 🖪 ویرایش پروفایل<br>🛍 افزودن شرکت             |
| $\left( \right)$            | راهنما 🕜                                 |                                                                                                    |                                                                                                    | یمی (شیما)                           | ثبت مجوز فعاليت اقتصادى قد                    |                                                    | تكميل اطلاعات بنگاه خروج                      |
|                             | سوابق 🔇                                  |                                                                                                    | اقتصادی قدیمی(شیما)<br>ب نمایید.                                                                                                    | ىدمت ثبت مجوز فعاليت<br>روى ثبت كليك | در خ                                          | ©≡                                                 |                                               |
|                             |                                          |                                                                                                    |                                                                                                    |                                      |                                               |                                                    |                                               |
|                             |                                          |                                                                                                    |                                                                                                    |                                      |                                               |                                                    |                                               |
|                             |                                          | ثبت کد شیما جدید                                                                                                    | وضعيت                                                                                                    | جهت                                  | تاريخ انقضاء                                  | نام منطقه                                          | کد شیما                                       |
| د                           | دید را انتخاب نمایی                      | ثبت کد شیما ج                                                                                                    |                                                                                                    |                                      |                                               |                                                    | ركوردى يافت نشد.                              |
|                             | زیر هدایت شوید.                          | تا به صفحه ز                                                                                                    |                                                                                                    |                                      |                                               |                                                    |                                               |
| _                           |                                          |                                                                                                    |                                                                                                    |                                      |                                               |                                                    |                                               |
|                             |                                          |                                                                                                    |                                                                                                    |                                      |                                               |                                                    | > درخواست کد شیما                             |
|                             | حتما بابد د ای                           | توجه داشته باشید که کد شیما ۱۰                                                                                                    |                                                                                                    |                                      |                                               | بما                                                | اطلاعات درخواست کد شب                         |
| •                           | دهيد.                                    | روبت منسب بالمیت و میردر خواست و<br><u>شخص حقوقی</u> در خواست و                                                                                   | است شیما برای                                                                                                    | درخو<br>•                            |                                               |                                                    | منطقه محل فعالیت<br>منطقه ویژه اقتصادی گرمسار |
|                             |                                          |                                                                                                    |                                                                                                    |                                      |                                               |                                                    | موضوع فعاليت *                                |
|                             |                                          |                                                                                                    | خ انقضاء *                                                                                                    | تاريح                                |                                               |                                                    | تاريخ صدور *                                  |
|                             | الت محبريت<br>طله ورسسزه<br>معادي الرسار | · 🖍 📥                                                                                                    |                                                                                                    |                                      |                                               |                                                    | شماره مجوز *                                  |
|                             |                                          | شناسه کسب وکار :<br>نستانه ۲۰۰۰-۹۹                                                                                                    |                                                                                                    |                                      |                                               |                                                    | آدرس *                                        |
|                             | 17                                       | تاريخ: ۲۹۹/۰۲/۲۱<br>جواز تاسيس                                                                                                    | <b>KELED</b>                                                                                                    | ~                                    |                                               |                                                    | نوع فعالیت *<br>انتخاب کنید                   |
|                             |                                          | الاویژه تولید ، طراحی ، مونتاز ≂<br>آیجادی<br>ثبت شده به شماره مورغ                                                                               | المربع من المربع المربع الم |                                      |                                               |                                                    |                                               |
| ييد                         | ماليانه                                  | بند شرکت ها و موسسات غیر تجاری اجازه داده می شود :<br>تصول په شماره کند ظرقیت<br>- ۱۵۵۲۵۹۲۳۹۶                                                     | یا تناسه ملی در اکاره<br>ه                                                                                                    |                                      | انقضاء(تاريخ انقضاء جواز<br>مشعل محمن بالزيمي | عالیت، تاریخ صدور، تاریخ<br>یک ال سر از مردور است) | موضوع ف                                       |
|                             | ۲ تن<br>۶ تن<br>سکاه                     | ی موده ۲۲۳۹۳ ۲۵۳۳<br>کیه خواکی ۲۲۳۹۳ ۲۵۳۲<br>زیری و حرارت با میکرونورس کاری ۲۲۱۱-۶۱۳۴۶۶ ۲۵                                                        | ه<br>۲<br>مواد بری مقامی کوچک برای تا                                                                                                    |                                      | و سماره مجور را روی<br>بعالیت را صنعتی انتخاب | بکسان پس از صدور است.<br>بیس خود وارد کنید. نوع ف  | جواز تأس                                      |
|                             |                                          | به ایدان واهد مسطق با منخصات قبل قدام ساید.<br><b>مد و دوازده (۲۰ (۲۰ (۲۰ )</b> سلین ریال<br>ره بوازی اکمل<br>) عر<br>۲۰ (۲۰ (۲۰ (۲۰ (۲۰ (۲۰ ۲۰ ) | در منطقه ویژه اقتصادی کرمسار ب<br>کل بردیده تبت میعند و سه هزار و یاه<br>استاد کارکان هنده (۱۷) مر ادر زمان م<br>دوندی جهارده (۱۴) مر میستان سه ا                                                                                                    |                                      |                                               | کنید.                                              |                                               |
|                             |                                          | ر و پاهند و مورد م ۱۱ مه ۱۰۰ به حیون دین                                                                                                    |                                                                                                    |                                      |                                               |                                                    |                                               |

| شنامه کسب وکار :<br>انساره: ۲۹۹۰-۲۹                                                                                                    |                                                                                                    | ، کد شیما                                                      |
|----------------------------------------------------------------------------------------------------|----------------------------------------------------------------------------------------------------|----------------------------------------------------------------|
| یج: ۲۲۹۰۰۲۳۱<br>چواز قامیس                                                                                                    | (B)                                                                                                    | ت درخواست کد شیما                                              |
| میند.<br>تب سهار تجارت<br>مهمینده دست<br>معمد است.                                                                                                    | در در مانید.<br>می از این مانی<br>سیار مانی کرد در                                                                                                    | نحل فعالیت<br>۲۵ افتحاد ای گرمینار                             |
| به موجد این جوار به<br>با شنایه ملز در اثراه ایت شرکت ها و موسسات قیر تجاری ایزاره داده می شود :                                                                                                    |                                                                                                    | y − y G − y<br>* culta                                         |
| محصول به شماره کد طرقیت سال<br>۱۰ جیس مود ۱۵۱۲۵۱۳۹۶ ۱۰۰۱ ت                                                                                                    | * Dig Kabi *                                                                                                    | دور *                                                          |
| ۲ لب طبق کوید فوراکی ۲۰۰۹ تن<br>مولد بری طبقان کویک برای نقس بری و براینما سکریتویین کاری ۲۱۱۰۶۶۲۷۶۶ ۲۰۰۰۶ ۲۰۰۰<br>۲۰۰۰۲                                                                                                    |                                                                                                    | r ja                                                           |
| در <b>منطقه ویژه اقتصادی کر مسار</b> شبت به اندانه واحد منتش با مشخصات قبل الدام ساید.<br>کار سرمایه تلت <b>سیمید و بید هزار و باشند و دیار ده (۲۰۲٬۵۱۲)</b> ساید زیرا.                                                                    |                                                                                                    |                                                                |
| دنداد کارکنان <b>هنده (۱۷)</b> نفر (در زمان بهره برداری کامل)<br>دنداد کارکنان در (۱۷)                                                                                                    | *                                                                                                    | * రా.                                                          |
| بویدی چهارمار (۱) بر بنیشی کار () عر<br>ارزش مانین لات داخل <b>میصد و سه هزار و پاقند و دوازده (۲۰۲۰۵۱)</b> میلین ریال                                                                                                    | شناسه کسب و کار                                                                                                    | اليت *                                                         |
| ارزی منین الان عارم مقر (۲۰ هزیرین<br>ساعت زمین <b>بیست و جهار هزار (۲۰۰۰) نیرینی</b> نظیر ایرند <b>فوازده هزار و پاقسد (۲۰۰۰) نیر مربع</b><br>عزار به کفهار (۲۰۰۰) کنیان است استیار <b>یک هزار و دوست (۲۰۰۰)</b> شر کنید و سال            | مرکل تولید سالیانه(خودانامیاری                                                                                                    | فتری<br>ولید بر اساس پروانه *                                  |
|                                                                                                    |                                                                                                    |                                                                |
| میده میران بایند<br>این می جار هر از واقعد (۲۵۰۰) در دکت<br>بین می مد توار باز واقعد (۲۵۰۰) در دکت<br>این می مد توار باز<br>است و تایید                                                                                                    | رد کردن تمامی اطلاعات گزینه ثبت و تأیید را بزنید                                                                                                    | ین.                                                            |
| میده میراند.<br>از شدی جیکر اور اور باشد (۲۰۵۰) در مکن<br>بنار سی مند تاری طرح ۱۲ ه<br>این سی مند تاری طرح ۱۲ ه                                                                                                    | -<br>رد کردن تمامی اطلاعات گزینه ثبت و تأیید را بزنید                                                                                                    | میں <sup>۔</sup><br>پس از وا                                   |
| مود میزیانداند<br>افر میزیار وارو (ویاند (۲۵۰) مرعک<br>بین سن مادار علی ۲۱۵<br>سر است. کد شما پس از بررسی و تأیید نهایی منطقه                                                                                                    | -<br>رد کردن تمامی اطلاعات گزینه ثبت و تأیید را بزنید<br>وضعیت کد شیما در جدول زیر قابل                                                                                                    | حمن <sup>.</sup><br>پس از وا                                   |
| مید میدارد (رو باشد (۲۵۰) مرعد<br>از مر میدارد (رو باشد (۲۵۰) مرعد<br>بارس منادر مرع ۲۱۵<br>سی مشاهده است. کد شما پس از بررسی و تأیید نهایی منطقه<br>ای استفاده از کدشیما در سامانه NTSW و ثبت سفارش کد                                    | رد کردن تمامی اطلاعات گزینه ثبت و تأیید را بزنید<br>وضعیت کد شیما در جدول زیر قابل<br>صادر می شود. توجه داشته باشید بر                                                                                         | مین <sup>ہ</sup>                                               |
| مید میرانداند<br>اور می جاوز روایند (۲۵۰) مرعد<br>بر بی من مادر من ۱۳<br>ای مشاهده است. کد شما پس از بررسی و تأیید نهایی منطقه<br>ای استفاده از کدشیما در سامانه NTSW و ثبت سفارش کد<br>برای شخص حقوقی در خواست داده شود.                  | رد کردن تمامی اطلاعات گزینه ثبت و تأیید را بزنید<br>وضعیت کد شیما در جدول زیر قابل<br>صادر میشود. توجه داشته باشید بر<br>شیما حتما باید ب                                                                      | مین <sup>ہ</sup>                                               |
| مید بین براید<br>از می جاوز رویند (۲۵۰) بر نک<br>باریز ما اور خراله<br>مشاهده است. کد شما پس از بررسی و تأیید نهایی منطقه<br>ای استفاده از کدشیما در سامانه NTSW و ثبت سفارش کد<br>برای شخص حقوقی در خواست داده شود.                       | رد کردن تمامی اطلاعات گزینه ثبت و تأیید را بزنید<br>وضعیت کد شیما در جدول زیر قابل<br>صادر می شود. توجه داشته باشید بر<br>شیما حتما باید ب                                                                     | مین <sup>ہ</sup>                                               |
| میت میران باید<br>این میر جاوز روی هدو (۲۰۵۰) بر عد<br>بزرسی منداور خرع الد<br>ای مشاهده است. کد شما پس از بررسی و تأیید نهایی منطقه<br>ای استفاده از کدشیما در سامانه NTSW و ثبت سفارش کد<br>برای شخص حقوقی در خواست داده شود.            | رد کردن تمامی اطلاعات گزینه ثبت و تأیید را بزنید<br>وضعیت کد شیما در جدول زیر قابل<br>صادر میشود. توجه داشته باشید بر<br>شیما حتما باید بر                                                                     | جين-<br>پس از وا<br>يما نام منطقه تاريخ انقشاء                 |
| میت میرا باید<br>از می جیور (رو باید (۲۰۹۰) مرعد<br>بارس مناول خر ۲۱۵<br>مشاهده است. کد شما پس از بررسی و تأیید نهایی منطقه<br>ای استفاده از کدشیما در سامانه NTSW و ثبت سفارش کد<br>برای شخص حقوقی در خواست داده شود.<br>ثبت کد شیما جدید | د کردن تمامی اطلاعات گزینه ثبت و تأیید را بزنید<br>رو کردن تمامی اطلاعات گزینه ثبت و تأیید را بزنید<br>وضعیت کد شیما در جدول زیر قابل<br>صادر می شود. توجه داشته باشید بر<br>شیما حتما باید ب<br>وفعیت<br>مدور | متی:<br>پس از وا<br>یما نام منطقه جیژہ اقتصادی گرمسار (۱۴۰۰/۲۳ |

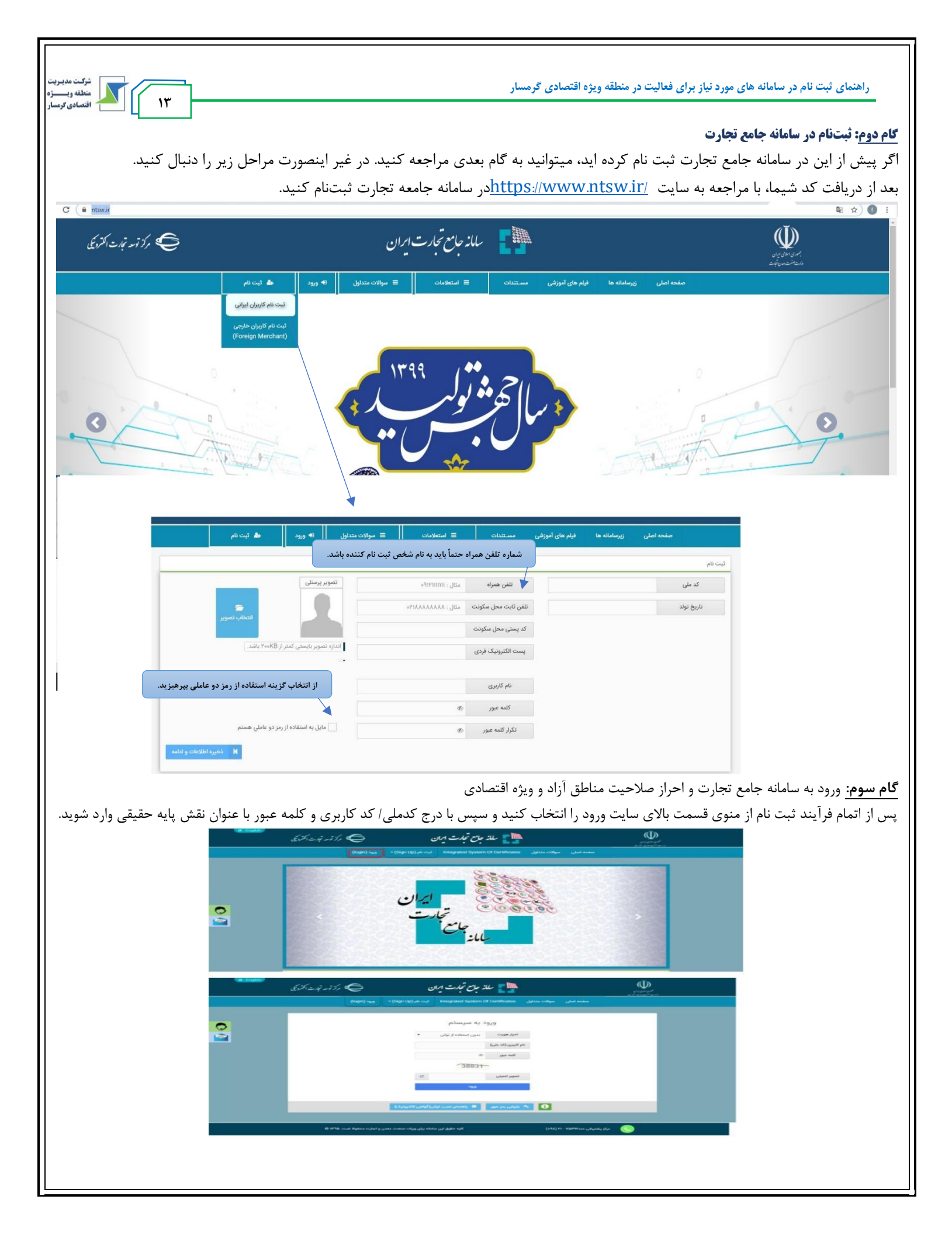

| شركت مديريت منطقه ويـــــزه                                       | باز برای فعالیت در منطقه ویژه اقتصادی گرمسار                                                                                                    | راهنمای ثبت نام در سامانه های مورد ن                                     |
|-------------------------------------------------------------------|----------------------------------------------------------------------------------------------------|--------------------------------------------------------------------------|
| ۱۴                                                                |                                                                                                    |                                                                          |
| براز آمه نبارت اکن کا                                             | سلانہ جامع تجارت ایران                                                                                                    | en en en en en en en en en en en en en e                                 |
|                                                                   | صفحه اصلی فرام های آموزشی زیر سامانه ها مستندات 🗮 استعلامات 🗮 سوالات متدلیل 🕫 ورود                                                                                                    |                                                                          |
|                                                                   | تعیین نقش<br>در این سیستم کاربران می تواند دارای نقش های مختلفی باشند که هر کدام از این نقش ها دارای<br>برای ورود به مستند نقش موزند نظر خود را انتخاب کنید<br>پس از ورود به سیستم نیز می توانید از هست (نقش جاری) در نوار بالایی صفحه برای تغییر نقش<br>خود اقدام نمایید. |                                                                          |
|                                                                   | التحاب نقش بابه حقيقی - فعال ب                                                                                                    |                                                                          |
|                                                                   | 🔹 باژگشت به صفحه اصلی                                                                                                    |                                                                          |
|                                                                   |                                                                                                    | <b>گام چهارم</b> : معرفی شرکت                                            |
|                                                                   | مراحل زیر را دنبال کنید در غیر این صورت به گام بعدی بروید.                                                                                                    | در صورتی که شخص حقوقی هستین                                              |
| مصات شر کت از قبیل نام شر کت، شناسه                               | نتخاب کرده و بر روی معرفی شرکت کلیک کنید. برای شروع ثبت سفارش باید مشخ                                                                                                    | از منوی سمت راست عملیات بایه را                                          |
| , C , ,                                                           | تکمیل نموده و سیس روی ثبت اطلاعات کلیک کنید.                                                                                                    | ملے، شمارہ ثبت، تلفن و کد پستے را                                        |
|                                                                   |                                                                                                    |                                                                          |
| مدیریت حساب کاربری                                                |                                                                                                    | 🎥 بلد جامع تجدت ایران 😑                                                  |
| نقش جاری پایه حقیقی - فعال                                        |                                                                                                    | خانه 😭                                                                   |
|                                                                   |                                                                                                    | 🕷 صفحه اصلی                                                              |
|                                                                   |                                                                                                    | الله عمليات پايه 🗸                                                       |
| •                                                                 | صلاحیت ها 📕 📕 معرفی شرکت                                                                                                    | معرفی شرکت                                                               |
|                                                                   | رکت برای دریافت نقش حقوقی                                                                                                    | <ul> <li>مدیریت نمایندگان</li> <li>مدیریت بیشنهادهای نمایندگی</li> </ul> |
| د را ثبت نموده و حداکثر ظرف مدت ۲۴ ساعت، پاسخ آن را دریافت نمایید | گانه و با برای از این می از این این این این این این این بیشنهادهای خود به منظور بهبود سیستم، از طریق پیام رسان "بله" با مراجعه به آدرس MTSW_Help@ نظرات خود<br>، توانید حیت دریافت اطلاعیه های سامانه جامع تجارت ایران به کانل سامانه "بله" به آدرس Mtsw.r. مراجعه نمایید. | مدیریت گارتابل                                                           |
|                                                                   |                                                                                                    | 🕹 عملیات ارزی 💦                                                          |
|                                                                   |                                                                                                    | اللاً عملیات رتبه بندی و مالی 💦                                          |

|                              | 倄 خانه / عملیات پایه / معرفی شرکت |                        | نقش جاری پایه حقیقی - فعال                  |
|------------------------------|-----------------------------------|------------------------|---------------------------------------------|
| 希 صفحه اصلی                  |                                   |                        |                                             |
| ✓ پايه پايه ∨                | معرفى شركت                        |                        | زمان باقیمانده ۲۹:۲۳                        |
| 🔹 بارگذاری صلاحیت ها         |                                   |                        |                                             |
| 🔹 معرفی شرکت                 | شناسه ملی                         | تلفن ثابت شرکت مثال :" | יורירירירייניינון צע.                       |
| 🔹 مدیریت نمایندگان           | یست الکترونیک شرکت                | نمابر شرکت مثال :"     | יירייניינייניינייניונא אינע.                |
| 🔹 مدیریت پیشنهادهای نمایندگی |                                   |                        |                                             |
| 🔹 مديريت کارتابل             | پایگاه اینترنتی شرکت              | بعد از تکمیل نمودن م   | م مشخصات، کلیک کنید.<br>به اطلاعات شرکت انه |
| د عملیات ارزی                |                                   |                        |                                             |
| اللبا عمليات بتبه بندى ممال  |                                   |                        |                                             |

در این مرحله مانند تصویر ذیل پیغامی ظاهر می شود که با کلیک بر روی ادامه می بایست تصویری از آخرین روزنامه رسمی شرکت را بارگزاری نمایید که شما را به عنوان مدیرعامل معرفی کرده است.

| نرکت مدیریت                                                                  | المراجع والمحتولة والمحتور والمحتور والمحتور والمحتور والمحتور والمحتور والمحتور والمحتور والمحتور والمحتور وال                                                                                              | u di sua de alla une altante datel                       |
|------------------------------------------------------------------------------|----------------------------------------------------------------------------------------------------|----------------------------------------------------------|
| اقتصادی کرمساز                                                               | والى فعاليك در منطقة ويره الخلصادي ترمسار                                                                                                    | داهمهای بیک کام در مناها کا های هورد بیار ب              |
| 🔒 ntsw.ir/Users/DefineCompany.aspx مديريت حساب کاربري 🚺 فاطمه امراللهي بيوکړ |                                                                                                    |                                                          |
| نفش جاری ای ای حقیقی - فعال                                                  | نتيجه استعلام                                                                                                    | 😤 خانه / عملیات پایه / معرفی شرکت                        |
| ردان باقهانده                                                                | شما به عنوان مدیر عامل شرکت معرفی شده تایید نشدید، می توانید در صورت اطمینان از صحت اطلاعات وارد شده، آگهی روزنامه<br>رسمی مبنی بر معرفی خودتان به عنوان مدیر عامل شرکت را بارگزاری و جهت بررسی ارسال نمایید | مەرقى شركت                                               |
|                                                                              | ادامه المصراف                                                                                                    | شتاهه على ١٢٥٥٥١١١٢                                      |
|                                                                              | •۲۱۶۶۱۷۵۹۳۷ مکیونیک                                                                                                    | samin_amr@yahoo.com يست الكترونيك شركت                   |
| الثبت اطلاعات شرکه                                                           |                                                                                                    | پایگاه اینترنتی شرکت                                     |
| - <b>0</b> ¢                                                                 |                                                                                                    |                                                          |
| نقش جاری پایه حقیقر                                                          | ارسال اسناد                                                                                                    | .ه / عملیات پایه / معرفی شرکت                            |
|                                                                              | آگهی روزنامه رسمی مبتنی بر معرفی خودتان به عنوان مدیر عامل                                                                                                    | 8                                                        |
|                                                                              | مستند                                                                                                    |                                                          |
|                                                                              |                                                                                                    | شناسة على ١٢٥٠٥١١١٢٦                                     |
| تندات شرکت 💦 انصراف                                                          | ارسال مست                                                                                                    | samin_amr@yahoo.com                                      |
|                                                                              | آدرس سایت استعلام روزنامه رسمی کشور : www.rrk.ir/NEWs/NewsList.aspx                                                                                                    | اه اینترنتی شرکت                                         |
| د از سامانه جامع تجارت باشید.                                                | ت را بارگزاری نمودید، ارسال مستندات شرکت را کلیک نمایید و منتظر تأیید                                                                                                    | یس از اینکه آخرین روزنامه رسمی شرکه                      |
|                                                                              | پيامک طي ۲۴ ساعت اطلاع رساني خواهد شد.                                                                                                    | نكته: أخرين وضعيت درخواست از طريق                        |
|                                                                              | آزاد و ویژه<br>د آمدین «الگذار مالا متریا» بالنتنا میلید.                                                                                                    | <b>گام پنجم:</b> دریافت نقش بازرگان منطقه آ              |
| مدیریت حساب کاربری                                                           | لحه، درینه «بار نداری صلاحیتها» را التخاب تمایید.                                                                                                    | ار منوی عملیات پایه در سمت راست صف<br>ایس تمدر این ≡     |
| نقش جاری پایه حقیقی - فعال                                                   |                                                                                                    | ا خانه اصلي<br>مفحه اصلي                                 |
|                                                                              | ری صلاحیت ها                                                                                                    | الله عمليات پايه انتخاب بارگذار                          |
| -                                                                            | احیت ها 📕 🚽 معرفی شرکت                                                                                                    | معرفی شرکت<br>معرفی شرکت<br>مدینت نمایندگان              |
| ا@ نظرات خود را ثبت نموده و حداكثر ظرف مدت ۲۴ ساعت، پاسخ آن را دریافت نمایید | ید در صورت مواجه با هر مشکل فنی در این سامانه و یا برای ارائه پیشنهادهای خود به منظور بهبود سیستم، از ظریق پیام رسان "بله" با مراجعه به آدرس NTSW_Help                                                       | مدیریت بیشنهادهای نمایندگی<br>مدیریت بیشنهادهای نمایندگی |
|                                                                              | نید جهت دریافت اطلاعیه های سامانه جامع تجارت ایران به کانال سامانه "بله" به ادرس ۲۱_MISW مراجعه نمایید.                                                                                                    | مدیریک کاربان<br>عملیات ارزی >                           |
|                                                                              |                                                                                                    | <u>س</u> عملیات رنبه بندی و مانی                         |
| ر مناطق آزاد و ویژه به شما نمایش داده میشود.                                 | س از فشردن دکمه «استعلام مجوز منطقه آزاد و ویژه»، مجوزهای موجود در                                                                                                    | با انتخاب نقش حقیقی/ حقوقی خود و پ                       |
|                                                                              |                                                                                                    |                                                          |
|                                                                              |                                                                                                    |                                                          |
|                                                                              |                                                                                                    |                                                          |
|                                                                              |                                                                                                    |                                                          |
|                                                                              |                                                                                                    |                                                          |
|                                                                              |                                                                                                    |                                                          |
|                                                                              |                                                                                                    |                                                          |

| in                                                                                                    |                                                                                                    |
|----------------------------------------------------------------------------------------------------|----------------------------------------------------------------------------------------------------|
| نقش جاری پایه حقیقی - فعال                                                                                                    | 🖌 خانه / عملیات پایه / بارگذاری صلاحیت ها                                                                                                    |
| (مان باقینانده ۲۹٫۴۰                                                                                                    | اصلی<br>بارگذاری صلاحیت ها<br>باله ب                                                                                                    |
| مناطق آذاذ وجوا و استعام عبلانات مرتب استعام محمد محرم استعام کا طلب                                                                                                    | وده<br>با صلاحیت ها<br>سیابة. و جنبان کارت بازگار. استقام محیز فقالیت                                                                                                    |
| 0 - V - Line                                                                                                    | شرکت                                                                                                    |
|                                                                                                    | ت نمایندگان                                                                                                    |
| ت البیخ صلور مجوز المحمد محموز المحمد محموز المحمد محموز المحمد محموز المحمد محموز المحمد محموز المحمد محموز منطقة أزاد و ويؤه" را كليك نماييد                                                                                                    | ک الاصادی کار منطقه عنون فعالی<br>بیشتهادهای نمایندگی<br>موردی یافت نشد.                                                                                                    |
|                                                                                                    | ە كارتابل                                                                                                    |
|                                                                                                    | لرزى >                                                                                                    |
|                                                                                                    | رتبه بندی و مالی  >                                                                                                    |
| ظان اراد و ویژه<br>بازرگان مقولی (شاطنه ویژه التصادی) گرمسار) - فعال<br>الریخ مدور مجوز<br>الام وجود آمده است لطفا مرتب را به مدیر سیستم اطلاع دهید                                                                                                    | شرکت<br>شرکت<br>به مایندگان<br>اینیتان<br>اینیتان<br>این |
|                                                                                                    | <b>م ششم:</b> ایجاد پرونده ثبت سفارش جدید                                                                                                    |
| ا نمایش داده شود.<br>د » اانتخاب دار د                                                                                                    | ش بازرگان را انتخاب کنید تا دسترسی های بازرگان حقیقی/حقوقی برا شم<br>نیزیک شد به نیزیک می این می این می می این می می می می می می می می می می می                                                                                                    |
| ا نمایش داده شود.<br>بد» را انتخاب نمایید.                                                                                                    | ش بازرگان را انتخاب کنید تا دسترسی های بازرگان حقیقی/حقوقی برا شم<br>منو «عملیات تجارت خارجی» وارد «مدیریت پرونده» شوید و «پرونده جدیر<br>هر هاه ) عماد تعامی میسودها                                                                                                    |
| ا نمایش داده شود.<br>بد» را انتخاب نمایید.<br>هدری موره انسانی کرمین مول است و میری میزی میزی میزه است کرمین میزی میزی میزی میزی میزی میزی میزی م                                                                                                    | ش بازرگان را انتخاب کنید تا دسترسی های بازرگان حقیقی/حقوقی برا شم<br>منو «عملیات تجارت خارجی» وارد «مدیریت پرونده» شوید و «پرونده جدی<br>همه املی                                                                                                    |
| ا نمایش داده شود.<br>بد» را انتخاب نمایید.<br>عنرجان بارگان منوف (سنفه ویزه اقتمادی گرسار) - هال م<br>رمان باساند ۱۹۳۹ می ا                                                                                                    | ش بازرگان را انتخاب کنید تا دسترسی های بازرگان حقیقی/حقوقی برا شم<br>منو «عملیات تجارت خارجی» وارد «مدیریت پرونده» شوید و «پرونده جد،<br>ه معه اسی<br>ه ماه دامه<br>ه ماه دامه این<br>ه ماه دامه این                                                                                                    |
| ۱ نمایش داده شود.<br>بد» را انتخاب نمایید.<br>عدن جری ایران خوش (منطق وزه اقتمادی کرمن) - خال م<br>یمان طریق ( تاریخ<br>معار از برایخ این می معام می ایران خوش (منطق وزه اقتمادی کرمن) - خال م                                                                                                    | ش بازرگان را انتخاب کنید تا دسترسی های بازرگان حقیقی/حقوقی برا شم<br>منو «عملیات تجارت خارجی» وارد «مدیریت پرونده» شوید و «پرونده جدی<br>ه منه املی<br>اسا ساده باه<br>ه منابه شمایه<br>ه منابه نمایه<br>ه منابه نمایه نمایه<br>ه منابه نمایه<br>ه منابه نمایه منابه از منابه نمایه<br>ه منابه نمایه<br>ه منابه نمایه<br>ه منابه نمایه<br>ه منابه نمایه<br>ه منابه نمایه<br>ه منابه نمایه<br>ه منابه نمایه<br>ه منابه منابه منایه<br>ه منابه منابه منابه منایه<br>ه منابه منایه<br>ه منابه منایه<br>ه منابه منایه<br>ه منابه منابه منایه<br>ه منابه منایه<br>ه منابه منایه<br>منابه منایه منابه منابه منابه منایه منایه<br>منابه منایه منایه منابه منابه منابه منایه منایه منایه منایه منابه منابه منابه منایه منابه منایه منایه منابه منابه منایه منای منای                                                                                                    |
| ﺎ ﻧﻤﺎﯾﺶ ﺩﺍﺩﻩ ﺷﻮﺩ.<br>بد» ﺭﺍ ﺍﻧﺘﺨﺎﺏ ﻧﻤﺎﯾﯿﺪ.<br>۱۵ ﻣﻮﻧﻮﻧ ﺍﻧﺘﺨﺎﺏ ﻧﻤﺎﯾﯿﺪ.<br>۱۵ ﻣﻮﻧﻮﻧ ﻣﻮﻧﻮ ﺍﺗﻤﻪﯼ ﮐﻮﻣﺎ) - ﻗﻮﻝ<br>۱۵ ﻣﻮﻧﻮﻧ ﻣﻮﻟﺪ ﺍړ ﺩﻩ ﮐړ )<br>۱۵ ﻣﻮﻧﻮﺕ ﻣﻮﻟﻪﮐﻮﺭﻱ<br>۱۹ ﻣﻮﻧﻮﺕ ﻣﻮﻟﻪﮐﻮﺭﻱ<br>۱۹ ﻣﻮﻧﻮﺕ ﻣﻮﻟﻪﮐﻮﺭﻱ<br>۱۹ ﻣﻮﻧﻮﺕ ﻣﻮﻟﻪﮐﻮﺭﻱ<br>۱۹ ﻣﻮﻧﻮﺕ مولې ﮐﻮﻧﻮﻥ<br>۱۹ مونې (د د او د کې ا                                                                                                    | ش بازرگان را انتخاب کنید تا دسترسی های بازرگان حقیقی/حقوقی برا شم<br>منو «عملیات تجارت خارجی» وارد «مدیریت پرونده» شوید و «پرونده جدی<br>ه منه املی<br>ه منه املی<br>ه منه تعلی ه<br>ه منه تعلی ه<br>م منه تعلی ه<br>م منه تعلی ه<br>م منه تعلی م<br>م م م م م م م م م م م م م م م م م م                                                                                                     |
| ﺎ ﻧﻤﺎﯾﺶ ﺩﺍﺩﻩ ﺷﻮﺩ.<br>بد» ﺭﺍ ﺍﻧﺘﺨﺎﺏ ﻧﻤﺎﯾﯿﺪ.<br>مەربرەن مۇن (مانلە ور؛ الامان كرمار) - ﺧﺎﻝ ㆍ<br>مەربرا تارىخ<br>مەربرا تارىخ | ش بازرگان را انتخاب کنید تا دسترسی های بازرگان حقیقی/حقوقی برا شم<br>منو «عملیات تجارت خارجی» وارد «مدیریت پرونده» شوید و «پرونده جدی<br>ه منه املی<br>ه منه املی<br>عمان نمان خارمی<br>ه منین پروند کان خارمی<br>ه منین پروند کان خارمی<br>ه منین بروند کان خارمی<br>ه منین بروند کان خارمی                                                                                                    |
| ما نمایش داده شود.<br>بد» را انتخاب نمایید.<br>منه جای ایرکان مؤلی (منظه ورد التمانی گرمدار) - خلل یی<br>این بایده ۱۹۳۹ ۲۵ ۲۰<br>منور ۲۸٫۹ می ایرکان مؤلی منظفه (اد گیش م<br>این بایده ۲۹۳۹ ۲۰ ۲۰ ۲۰<br>منوع مایی ایرکان مؤلی منظفه (اد گیش م                                                                                                    | ش بازرگان را انتخاب کنید تا دسترسی های بازرگان حقیقی/حقوقی برا شم<br>منو «عملیات تجارت خارجی» وارد «مدیریت پرونده» شوید و «پرونده جدی<br>ه منه املی<br>ه منه املی<br>ه منه املی<br>ه منه تابی بینت پرونده<br>ه منین درمند این<br>ه منین درمند این<br>ه مین درمند این<br>ه منین درمند این<br>ه منین دارد این<br>ه منین درمند این<br>ه منین درمند این<br>ه منین درمند این<br>ه منین درمند این<br>ه منین درمند این<br>ه منین درمند این<br>ه منین درمند این<br>ه منین درمند این<br>ه منین درمند این<br>ه منین درمند این<br>ه منین درمند این<br>ه منین درمند این<br>ه منین درمند این<br>م منین درمند این<br>م م م م م م م م م م م م م م م م م م م                                                                                                     |
| ﺎ ﻧﻤﺎﯾﺶ ﺩﺍﺩﻩ ﺷﻮﺩ.<br>بد» ﺭﺍ ﺍﻧﺘﺨﺎﺏ ﻧﻤﺎﯾﯿﺪ.<br>مد) ﭘﺮګ ﻣﺘﻮﻝ (ﻣﻨﻘﻪ ﻭﻧِﻩ ﺍﻗﺪﻩﺩﯼ ګﺮﻣﺎ) - ﺧﺎﻝ •<br>مدر ارګری متول (ﻣﻨﻘﻪ ﻭﻧِﻩ ﺍﻗﺪﻩﺩﯼ ګﺮﻣﺎ) - ﺧﺎﻝ •<br>مدر ارګری متول (منقه وزه اقدمادی کرما) - ﺧﺎﻝ •<br>مدر ارګری متول (منقه وزه اقدمادی کرما) - ﺧﺎﻝ •<br>مدر ارګری متول (منقه وزه کیش • ټه •<br>مدر ارګری متول منقه (له کیش • ټه •<br>مدر ارګری متول منقه (له کیش • ټه •<br>مدر ارګری متول منقه (له کیش • ټه •<br>مدر ارګری متول منظه (له کیش • ټه •<br>مدر ارګری متول منظو (له کیش • ټه •                                                                                                    | ش بازرگان را انتخاب کنید تا دسترسی های بازرگان حقیقی/حقوقی برا شم<br>منو «عملیات تجارت خارجی» وارد «مدیریت پرونده» شوید و «پرونده جدی<br>ه منه اعلی<br>ه منه دامل<br>ه منه دامل<br>م منه دامل<br>م منه دامل<br>م منه منه دامل<br>م منه منه دامل<br>م منه منه منه دامل<br>م منه منه دامل<br>م منه منه منه منه دامل<br>م منه منه منه منه منه منه منه منه منه من                                                                                                    |
| ﺎ ﻧﻤﺎﯾﺶ ﺩﺍﺩﻩ ﺷﻮﺩ.<br>بد» ﺭﺍ ﺍﻧﺘﺨﺎﺏ ﻧﻤﺎﯾﯿﺪ.<br>الان حال انتخاب ﻧﻤﺎﯾﯿﺪ.<br>الان حال التخاب ﻧﻤﺎﯾﯿﺪ.<br>الان حال التخاب ﻧﻤﺎﯾﯿﺪ.<br>الان حال التخاب نمایید.<br>الان حال التخاب نمایید.<br>الان حال التخاب نمایید.<br>الان حال التخاب نمایید.<br>الان حال التخاب الان الا حال الای<br>الان حال التخاب الای الای الای الای الای الای الای ال                                                                                                    | ش بازرگان را انتخاب کنید تا دسترسی های بازرگان حقیقی/حقوقی برا شم<br>منو «عملیات تجارت خارجی» وارد «مدیریت پرونده» شوید و «پرونده جدی<br>ه منده املی<br>ه مانه اینه<br>ه مانه اینه<br>م مانه اینه<br>م مانه اینه<br>م مانه اینه<br>م مانه اینه<br>م مانه اینه<br>م مانه اینه<br>م مانه اینه<br>م مانه اینه<br>م مانه اینه<br>م مانه اینه<br>م مانه اینه<br>م مانه اینه<br>م مانه اینه<br>م مانه اینه<br>م مانه اینه<br>م مانه اینه<br>م مانه اینه<br>م مانه اینه م مانه اینه<br>م مانه اینه م مانه اینه م مانه                                                    |

م برای استفاده از این بخش نیازمند اخذ گواهی امضای الکترونیکی هستید. با کلیک بر روی لینک زیر راهنمای استفاده از گواهی امضا را مشاهده فرمایید و
 سپس اقدام به ثبت نام و تهیه امضای الکترونیکی نمایید.

|                                               |                                                                                                    |                                  | الله جام تجدت بران ≡ |
|-----------------------------------------------|----------------------------------------------------------------------------------------------------|----------------------------------|----------------------|
|                                               |                                                                                                    | ملیات تجاری / 🛛 مدیریت پرونده ها | د / الله 🖌           |
| ^                                             | پيعام سيستم                                                                                             |                                  | صفحه اصلى            |
| نه و اتصار، سخت افزار مربوطه (توک،) به رایانه | کاربر گرامی<br>برای استفاده از این بخش راز سامانه، نیازمند اخذ گواهه رامضای الگترونیکی نصب نرم افار دست |                                  | ا عملیات پایه        |
|                                               | اری<br>خود میباشید.<br>                                                                                 |                                  | ا عمليات شناسه كالا  |
| مرتبعه كماهم المغرار الكترمذكي والفر          | Barat Startfill data als filestical datat.                                                              | وضعيت همه                        |                      |

- https://www.ntsw.ir/TokenHelper.aspx o
- بعد از دریافت گواهی امضا پرونده جدید را انتخاب کنید و پس از پُرکردن اطلاعات فرمها و بارگذاری مستندات درخواستی و ثبت اطلاعات، در بخش «مدیریت پروندها» پروندهای در وضعیت پرونده جدید اضافه میشود.

|                                                                                                    | let cipe / etc 👘                                                                   | asigni / asigni tupita / u                                 |                         | نقش جاری بازرگان                                                                                                    | بازرگان حقيقي منطقه آزاد کيش                                                                                   |
|----------------------------------------------------------------------------------------------------|------------------------------------------------------------------------------------|------------------------------------------------------------|-------------------------|----------------------------------------------------------------------------------------------------|----------------------------------------------------------------------------------------------------|
| 🖷 مبلحه اسلی                                                                                                    | 1227 42291                                                                         |                                                            |                         | رمان بالإيماد                                                                                                    | - 00 (797+) salades                                                                                            |
| د مارات پاره ( <b>M</b>                                                                                              | 🕥 اطلاعات اصلی                                                                     | ن المركن و معل و فاق                                       | augustant ()            | ( suggester ()                                                                                                    | 👌 🕥 مطابقہ شارش                                                                                                |
| 🗴 عمليات تجارت خارجي                                                                                                 | مطح (مارس)                                                                         | . lef                                                      |                         |                                                                                                    |                                                                                                    |
| 🔹 مدیریت فروشندگان خارجی                                                                                             |                                                                                    |                                                            |                         |                                                                                                    |                                                                                                    |
| مديريت إيولده                                                                                                    | RANG OR AND                                                                        |                                                            |                         |                                                                                                    |                                                                                                    |
| المزيريت مجوزها                                                                                                    | • نوع 200 واردانی                                                                  | مواد اولیه و قطعات واحدهای تولیدی                          |                         |                                                                                                    |                                                                                                    |
| الله مديريت الشامه كالا                                                                                              | * 2.4 - 2.4                                                                        |                                                            | + 1.1 co 1.1            | المان                                                                                                    | ų.                                                                                                    |
| <ul> <li>واسعیت کالای دارای نمایندگی</li> </ul>                                                                      |                                                                                    |                                                            |                         | 10 Y 2 1 2 400                                                                                                    |                                                                                                    |
| د مليات ليزي                                                                                                    | Now Carl See Still.                                                                | TelA/eV/el                                                 | an that has blin.       | TelA/#A/Pl                                                                                                    |                                                                                                    |
| ۲) عملیات لجستیک خارجی د                                                                                             | اطلاعات فروشدده خارجى                                                              |                                                            |                         |                                                                                                    |                                                                                                    |
| 🔻 عمليات گمرکي 🤉                                                                                                    | • وع فروشته خارمی                                                                  | حليقى                                                      |                         |                                                                                                    |                                                                                                    |
|                                                                                                    | •تام فروشنده                                                                       | John Smith                                                 | <sup>م</sup> شماره تماس | ****FYASFIEVYY*                                                                                                    |                                                                                                    |
|                                                                                                    | -                                                                                  | No.5. London England                                       |                         |                                                                                                    |                                                                                                    |
|                                                                                                    |                                                                                    |                                                            |                         |                                                                                                    |                                                                                                    |
|                                                                                                    |                                                                                    |                                                            |                         |                                                                                                    | 🖉 حامد قلى زادە فود 🛛                                                                                          |
| ملد مان تمدت مران =                                                                                                  |                                                                                    |                                                            |                         | 🔬 مديريت حساب کاربري 🕘                                                                                                    | the second second second second second second second second second second second second second second second s |
| ملذ مان تولت المان ≡                                                                                                 | فله / عقيات تجاري /                                                                | له مناور خرونه                                             |                         | ک مدیریت حساب کاربری کی مدیریت حساب کاربری کی مدیریت حسابی م                                                                                                    | غيقي منطقه آزاد كيش                                                                                            |
| ملد ماس تبکرت ایران ≡<br>**<br>ملدی ایسان                                                                            | فاله / عملیات تجاری /<br>ت بیونده ها                                               | بديريت يبونده ها                                           |                         | مدیریت حساب کارین می مدیریت حساب کارین می مدیریت محساب کارین محسوبی ای محسوبی محسوبی محصوبی محصوبی محسوبی محسو                                                                                                    | قيقي منطقه آزاد كيش<br>زمان باقيمانده [16/1]                                                                   |
| ملذ مان تمدت ادان ≡<br>ملده احلن<br>ملده احلن                                                                        | in state                                                                           | له منهور حريده<br>منه                                      |                         | ۵ مدیریت حساب کاربری<br>القش جاری<br>رامل ا<br>رامل مشیقی<br>رامل مستخد                                                                                                    | غېلې منطقه لراد کېش<br>زمان باليماده (۱۹۵۵)                                                                    |
| مللا ماح تمارت ایران ≡<br>ملحه اجلی<br>ملیات یابه ، مدیر<br>ملیات تجارت خارجی ب                                      | ماری / میلیات تجاری / مالی<br>انه بیرینده انه<br>میارید جارید                      | ديريت پروتده ها<br>مي ونعيت                                | 54                      | ۵ مدیریت حساب کاربری<br>نقش جاری بازرگان حقیقی<br>زمان ۲<br>اها تاریخ<br>مان جستجو<br>مان جستجو                                                                                                    | غیلی منطقه آزاد کرش<br>زمان باقیماده (۱۹۵۵)<br>منتجو                                                           |
| سلا مان تمرین ایران ≡<br>منده اصلی<br>ملیات یابه > ملیات اجارت طارحی ت<br>میرین غیرشندگان خارجی                      | فانه / عملیات تجاری / داره<br>ته بیونده ها<br>بیانه جدید                           | انیریک پروتده ها<br>همه کیو                                | bu <sup>p</sup>         | ۵ مدیریت حساب کاربری<br>القش جاری بازرگان حقیقی :<br>امان<br>الا الن<br>عا الن<br>الن<br>الن<br>الن<br>الن<br>الن<br>الن<br>الن<br>الن<br>الن                                                                                                    | قیلی منطقه آزاد کیش<br>زمان بالیمانده (۱۹۵۹ ) ) (<br>سنجو<br>میتجو                                             |
| مللا ماح تمارت الدان ≡<br>منده اجلی<br>منبات یابه ۵ مارجی ۵ منابع<br>منبات تجارح مارجی ۵ م<br>مدیریت برونندگان خارجی | فاله / عملیات تجاری / فاله<br>نه بیونده ها<br>میانه جارید                          | ia angy cyyra<br>ana cynwy                                 | 54                      | ۲۰ مدیریت حساب کلیری<br>نقش جاری بازرگان حقیقی<br>زمان ۲<br>نقا تاریخ<br>من جستجو                                                                                                    | قبلی منطقه آزاد کیش<br>زمان باقیمانده (۱۹۹۹)<br>مخمو<br>المایش محتویات ۲۵                                      |
| مللا ما <b>ح تمارت ایران ≡</b><br>مفجه اصلی<br>ملیات یابه ، ، ، ، مدیر<br>ملیات یابه ، ، ،                           | ماله / عملیات تجاری / ماله<br>ته بیونده ها<br>میرنده جدید                          | الديريت پروتده ها<br>هيد حيونه                             | 200                     | ۲ مدیریت حساب کاربری<br>القش جاری بازرگان حقیقی<br>امل ا<br>القال جاری<br>مان جستجو<br>مان جستجو                                                                                                    | غیلی منطقه آزاد کیش<br>زمان ناقیماده (۱۹۰۵)<br>محمو<br>العایش محتویات ۲۵                                       |
| مللا ماج تمکن ایران ≡<br>مقدہ ایرلی منابع<br>ملیات پایہ کہ مارچی ک<br>مدیریت ایرونند کل جارچی ک<br>مدیریت بیروندہ م  | شانه / عملیات تجاری / ۰<br>ت پرونده ها<br>برونده جنریم<br>بیک جنریم<br>بیک ایرونده | دیریت پرونده ها<br>وهمیت هه<br>دو بیش فاکتور<br>بیش فاکتور | 5 F F                   | م مدیریت حساب کلربری<br>القش جایی بازرگل حقیقی :<br>امان<br>التاریخ<br>من جمعه<br>من جمعه<br>من جمعه<br>من جمعه<br>من جمعه<br>من جمعه<br>من جمعه<br>من جمعه<br>من جمع<br>من جمع<br>من من من من من من من من من من من من من<br>من من من<br>من من من من<br>من من من<br>من من<br>من من<br>من من<br>من من<br>من من<br>من من<br>من<br>من من<br>من من<br>من من<br>من جمع<br>من من<br>من من<br>من من<br>من من<br>من من<br>من من<br>من من<br>من من<br>من<br>من<br>من من<br>من<br>من من<br>من<br>من من<br>من<br>من من<br>من من<br>من<br>من من<br>من من<br>من من<br>من من<br>من من<br>من من<br>من من<br>من من<br>من من<br>من من<br>من من<br>من من<br>من من<br>من من<br>من من<br>من من<br>من من من<br>من من<br>من من<br>من من من من<br>من من<br>من من<br>من من<br>من من<br>من من<br>من من من<br>من من<br>من من<br>من من<br>من من<br>من من<br>من من<br>من من<br>من من<br>من من<br>من من<br>من من<br>من من من<br>من من<br>من من<br>من<br>من م | قبلی منطقه آزاد کیش<br>رمان باقیماده (۱۹۱۵)<br>منجو<br>انتخابش محتویات ۲۵<br>بت قبت<br>مسارفی جزیریات          |

حال نوبت به استعلام ضوابط و درخواست مجوزهای مورد نیاز میرسد. میبایست در بخش مدیریت پروندهها در پرونده جدید، قسمت «جزئیات» را
 انتخاب و در صفحه بازشده، «استعلام ضوابط» را انتخاب کنید.

| راد کیش<br>(۱۹۵۹) کې د               | حقيقي منطقه ا<br>زمان باقيمانده | نش جاری پاررگان                 |             |                          |                           |                                 |                                    |                            |                      | منيريت يرونده          | ♦ خانه / عملیات تجاری /<br>بریت پیونده ها | ₩<br> | غجه اصلی                        |
|--------------------------------------|---------------------------------|---------------------------------|-------------|--------------------------|---------------------------|---------------------------------|------------------------------------|----------------------------|----------------------|------------------------|-------------------------------------------|-------|---------------------------------|
| 9 quality Q                          | gaine                           | متن                             | 8           |                          |                           | bi <sup>n J</sup> aw            | •                                  |                            | 648 Cigle            | 3                      | 0 <sub>(يلا</sub> نده جديد                |       | ئيات پايە ي<br>ئيات ئجارت خارجى |
| ایش محتویات ۳۵ •<br>به<br>بری جزیرات |                                 | دری<br>سنیات<br>ات              | 23          | میلغ کل<br>پیش<br>فاکتور | کشور<br>ذینقع             | 2                               | فروقتنه دارجى                      | تاريخ انديار<br>پيلرياتکور | لين<br>مذو<br>يدريكو | شدره پیش داکتور        | estade and a                              | h     | دیریت مجوزها<br>مدیریت شناسه ۵۵ |
| -                                    | - Agik                          | r u <sup>ci</sup> i             | 3154        | 3mi,ees                  | لتوايجان                  | LG INTERN                       | IATIONAL CORP                      | Yold/a//P1                 | Yeld/e¥/el           | 5 <b>7</b>             | FFPBallial 3                              |       | اسعیت کالای دارای نمایندگی      |
|                                      | Y=\A/=V/=1                      | للريخ صدور                      |             |                          |                           | أذوارجان                        | بور دينغع                          | ы                          |                      |                        | للغن فروشنده خارجى                        | 5     | ومطرات أرزير                    |
|                                      |                                 |                                 |             |                          |                           |                                 |                                    |                            |                      | YalA/aA/Pi             | تاريخ استيار                              | 1     | )<br>عنلیات احستیک خارجی        |
|                                      |                                 |                                 |             |                          |                           |                                 |                                    |                            |                      | d                      | اطلاعات گمرکی و حمل ونق                   | s.    | عمليات ألدوكي                   |
|                                      | دريايي                          | روش حمل                         |             |                          |                           | کیش                             | (\$*\$1.9 Å                        | *                          |                      | FOB                    | نوع قوارداد                               |       |                                 |
|                                      | کیش                             | گمرک مقصد                       |             |                          |                           |                                 | ل بارگیری                          | ~                          |                      | أمارات متحدة عربي      | کشورهای میدا حمل                          |       |                                 |
|                                      |                                 |                                 |             |                          |                           | غير مجاز                        | ر به دفعات                         | ho                         |                      | لاستنخص                | تاوگان حمل وتقل                           |       |                                 |
|                                      |                                 |                                 |             |                          |                           |                                 |                                    |                            |                      |                        | اطلاعات مالی و بالکی                      |       |                                 |
|                                      | 5/9/                            | 10 84                           |             |                          |                           | بانكى                           | سليات لرزي                         | 69                         |                      | Incase                 | مبلغ کل پروندہ                            |       |                                 |
|                                      |                                 | تخفيف                           |             |                          |                           |                                 | ر هزینه ها                         | la                         | -9                   | خريد ارز از سيستم بانك | تامين اوز                                 |       |                                 |
|                                      |                                 |                                 |             |                          |                           |                                 |                                    |                            |                      |                        | هرينه حمل                                 |       |                                 |
|                                      |                                 |                                 |             |                          |                           |                                 |                                    |                            |                      |                        | اطلاعات ثبت سقارش                         |       |                                 |
|                                      |                                 | ) اعتبار ٿيت صفارش              | 50/0        |                          |                           |                                 | دور ثبت سفارش                      | - (90 <sup>0</sup>         |                      |                        | شعاره ثبت صفارش                           |       |                                 |
|                                      |                                 | ، انجام ثبت سقارش               | محل         |                          | آزاد کیش                  | با مجوز منطقه آ                 | ع واردات                           | v.                         |                      |                        | نوع ثيت مقارش                             |       |                                 |
|                                      | مجاز ليست                       | حمل يكسره                       |             |                          |                           |                                 | شعبه                               |                            |                      |                        | ylite                                     |       |                                 |
|                                      | olum                            | u 1.1816a 🗈 🚺                   | تعلام ضوابه | -1 -1                    | ويرايش يروا               | کېرو برونده                     | ابطال پرونده                       | مترمی 🖉                    | ک تغییر مطح د        | 8                      |                                           |       |                                 |
| گرارش پرداخت                         | 0                               | ناهده سوایی تقریر سطر<br>دسترسی | La :        | يريز والمغيث             | ناھدە بىرابق تا<br>پرولتا | ر بد                            | هشدارهای دریافتی<br>ان توسعه تجارت | s tas piloj<br>Judi        | ای مورد نیاز         | مبورا                  | lav85                                     |       |                                 |
| متویات ۲۵ •                          | نمایش م                         |                                 |             |                          |                           |                                 |                                    |                            |                      |                        |                                           |       |                                 |
| yle                                  | ه پرداخت                        | ر دنه                           | 180         |                          | ر کل لیت سقارہ<br>د       | <b>ارزش</b><br>نلاعالی یافت نشا | , کلرمزد(ریال)                     | <u>N</u> ua                | لوع پرنافت           | تاريخ پرنافت           | وديف                                      |       |                                 |
| -                                    |                                 |                                 |             |                          |                           |                                 |                                    |                            |                      |                        |                                           |       |                                 |
|                                      |                                 |                                 |             |                          |                           |                                 |                                    |                            |                      |                        | م بازگشت                                  |       | _                               |
|                                      |                                 |                                 |             |                          |                           |                                 |                                    |                            |                      |                        |                                           |       | G                               |
|                                      |                                 |                                 |             |                          |                           |                                 |                                    |                            |                      |                        |                                           |       |                                 |
|                                      |                                 |                                 |             |                          |                           |                                 |                                    |                            |                      |                        |                                           |       |                                 |
|                                      |                                 |                                 |             |                          |                           |                                 |                                    |                            |                      |                        |                                           |       |                                 |

| 🖉 مامد هی زاده مرد 🔁 🔾                                                                                        | یت حساب کاربری                               | 20 also                           |                                                                                                    |                                                                       |                                                                                                   |                                                                                              | ملامات مران =                                                                                                    |
|----------------------------------------------------------------------------------------------------|----------------------------------------------|-----------------------------------|----------------------------------------------------------------------------------------------------|-----------------------------------------------------------------------|---------------------------------------------------------------------------------------------------|----------------------------------------------------------------------------------------------|----------------------------------------------------------------------------------------------------|
| بازرگان حقيقي منطقه آزاد کيش                                                                                  | نقش جاري                                     |                                   |                                                                                                    |                                                                       | ریت مجوزها 📝 ارسال درخواست مجوزها                                                                 | ala / 100 line / 400 🖷                                                                       | h                                                                                                    |
| C (PIF+ autophysical                                                                                          |                                              |                                   |                                                                                                    |                                                                       |                                                                                                   | لرسال جرخواست مجوزها                                                                         | ا سنده املی                                                                                                    |
| Ин                                                                                                    | شماره پیش فاکتور                             |                                   | 55WQ=1V=1                                                                                                    | شماره پرونده پیش ۱۹کنور                                               |                                                                                                   | 0                                                                                            | ا عملیات پایه ،<br>د عملیات تجارت خارجی ب                                                                                                    |
| الأوايجان                                                                                                    | كشور ذينفع                                   |                                   | YelA/eV/el                                                                                                    | تاريخ مىدور                                                           | LG INTERNATIONAL C                                                                                | SORP Signa Allena                                                                            | مديريت قروشندگان خارجى                                                                                                    |
| ایست سازتانهای مجوز دهنده<br>صارحان ها مایش سازحان ها                                                         | وزن خالس (gi)<br>Was                         | واحد الداره گیری<br>دستگاه        | مقدقر/ تعداد                                                                                                    | کشور توفید کننده<br>آمان .                                            | ۲ کد تمرفه آهرج تجاری<br>مدارا                                                                    | شداره مجازی کالا<br>شنامه ۲۶ مشته<br>۵۵۰۲۶۰۲۲۳                                               | مديريت پرونده<br>مديريت مجوزها                                                                                                    |
|                                                                                                    | اوع درخواست                                  | تمايش پيوست ها                    | Cumpany                                                                                                    |                                                                       | نوع مجوز کد ۲۲ رقمی مجوز                                                                          | ردیف علوان سازمان                                                                            | ا مەرىرىت شنامە ئالا                                                                                                    |
|                                                                                                    |                                              |                                   | and the second second se |                                                                       |                                                                                                   |                                                                                              |                                                                                                    |
|                                                                                                    | Аралт (дени                                  | 0                                 | 🥔 af dân                                                                                                    | AS Sad                                                                | uskert Hana                                                                                       | <ol> <li>دربرخانه شورای عالی مناطق آزاد</li> </ol>                                           | وضعيت كلاى داراى تمايندگى                                                                                                    |
| تمارش ( 10 ا از مجموع                                                                                         | Alar jana                                    | 0                                 | e af die                                                                                                    | اليت كه                                                               | e este l'estas                                                                                    | ا دېپرخانه شورای عالي مناطق اړاد<br>ا                                                        | وضعیت کلای دارای نمایندگی<br>معلیات ارزی                                                                                                    |
| الريمان (101 مربوع)<br>اله ارسال درخواست                                                                      | A147.3894                                    | ٩                                 | I dia                                                                                                    | र्थ प्रज                                                              | e este festas                                                                                     | ۱ مېږدانه شورای علی مناطق لراه<br>۱                                                          | وضعیت کلای دارای امایندگی<br>هملیات ایزی ع<br>مملیات اجری )                                                                                                    |
| نمارش ( 10 از مردموچ ۱<br>اور ارمنال درطواست 👎 پارگاند                                                        | Alter jape                                   | ٩                                 | e af ske                                                                                                    |                                                                       | ushert Mary                                                                                       | dβ (dhin uke cégné diken) 1                                                                  | وضعیت کلای دارای نمایندگی<br>معلیات ایزی ع<br>اسلیات لجستیک خارجی ع<br>معلیات گمرکی ع                                                                                                    |
| امایش ۱۹۱۱ موسوی<br>(۴ ارسال درخواست) ۲۰ ((ایل<br>ی)، در سامانه جامع                                          | مینیند<br>)<br>یرخانه شورای عالج             | )<br>کند.<br>د نهایی دب           | علاق ()<br>جوزها» تغییر می<br>مود و پس از تأیی                                                                                                    | ه به «در انتظار ما<br>و ویژه ارسال می ش                               | مور امایه<br>خواست»، وضعیت پروند<br>شورای عالی مناطق آزاد،                                        | ی از انتخاب «ارسال در<br>منطقه برای دبیرخانه                                                 | رست کی دان مسکی<br>میاد این<br>مید کرد<br>مید براه جدید پس                                                                                                    |
| امایش ۱۹۱۱ میوید<br>الا ایمال درطوامی<br>ی، در سامانه جامع                                                    | مینیند<br>)<br>یرخانه شورای عالج             | )<br>کند.<br>د نهایی دب           | علاق<br>جوزها» تغییر می<br>مود و پس از تأیی                                                                                                    | ه به «در انتظار مع<br>و ویژه ارسال می ش                               | مور اعلم<br>خواست»، وضعیت پروند<br>شورای عالی مناطق آزاد،                                         | ی محمد علی می محل کر<br>باز انتخاب «ارسال در<br>منطقه برای دبیرخانه<br>ه است.                | رسبت کلی دانی مسلکی<br>سالت کرد<br>سالت کرد<br>سال کر کر<br>سالت کرد<br>سال کرد<br>سالت کرد<br>سال کر کر<br>سال کر<br>سال کر کرد<br>سال کر<br>سال کر کرد<br>سال کر<br>سال کر کرد<br>سال کر کر<br>سال کر<br>سال کر کر<br>سال کر می می می می می می می می می می می می می |
| امایش ۱۹۱۱ موموری<br>(۴ (سال درخواست) ۲۰ (رایش<br>ی)، در سامانه جامع                                          | مینیند<br>)<br>برخانه شورای عال <sub>و</sub> | )<br>کند.<br>د نهایی دب           | طلاقا )<br>جوزها» تغییر می<br>مود و پس از تأیی                                                                                                    | ه به «در انتظار م<br>و ویژه ارسال می ش<br>کنید.                       | ر ا منه<br>ر خواست»، وضعیت پروند<br>شورای عالی مناطق آزاد،<br>ده را مشاهده و پیگیری               | ر از انتخاب «ارسال در<br>منطقه برای دبیرخانه<br>ه است.<br>ارتابل تان وضعیت پرون              | میده کلی معلی<br>ماه کرد<br>مرونده بعد از تأیید م<br>تجارت قابل مشاهده<br>ماه می توانید در کا                                                                                                    |
| الا (سال درطواست) ۱۹۱۱ ( سرسری)<br>(۱۹ (سال درطواست) ۲۹ (رایله<br>ی)، در سامانه جامع<br>ماده پر داخت کار مزد» | سینیی<br>رخانه شورای عالی<br>ثبت سفارش»، «آ  | )کند.<br>د نهایی دبر<br>، «در حال | علاق ()<br>جوزها» تغییر می<br>مود و پس از تأیی<br>ه ثبت سفارش».                                                                                                    | ه به «در انتظار مه<br>و ویژه ارسال می ش<br>کنید.<br>ی خودکار به «آماد | ر خواست»، وضعیت پروند<br>شورای عالی مناطق آزاد<br>ده را مشاهده و پیگیری<br>انه جامع تجارت، به شکل | یا ز انتخاب «ارسال در<br>منطقه برای دبیرخانه<br>ارتابل تان وضعیت پرون<br>ضعیت پرونده در ساما | رسبت کلی طلق معلک<br>میان کلی<br>میان کلی<br>میان میان کلی<br>میان میان میان میان میاان میان میان میان                                                                                                    |

| <ul> <li></li></ul>                                                                                                    |
|----------------------------------------------------------------------------------------------------|
| ا عديدن مورط الحالي         الموروس الموروس<br>الموروس الموروس الموروس الموروس الموروس الموروس الموروس الموروس الموروس الموروس الموروس الموروس الموروس الموروس الموروس الموروس الموروس الموروس الموروس الموروس الموروس الموروس الموروس الموروس الموروس الموروس الموروس الموروس الموروس ا                               |
| ل ونمیت کال داران اعاد آرد<br>عاد عابات آردی<br>عاب اعابات آردی<br>عاب اعاب اعاب اعزاد است اعابات آردی<br>عاب اعاب اعاب اعاب اعاب اعاب اعاب اعاب                                                                                                    |
| با عباد (ز)         ›           ال عباد (ز)         ›           ال عباد (ز)         ·           ال عباد (ز)         ·           ال عباد (ز)         ·           ال عباد (ز)         ·           ال عباد (ز)         ·           ال عباد (ز)         ·           ال عباد (ز)         ·           ال عباد ((ز)         ·           ال عباد ((ز)         ·           ·         ·           ·         ·           ·         ·           ·         ·           ·         ·           ·         ·           ·         ·           ·         ·           ·         ·           ·         ·           ·         ·           ·         ·           ·         ·           ·         ·           ·         ·           ·         ·           ·         ·           ·         ·           ·         ·           ·         ·           ·         ·           ·         ·           ·         ·                                                                                                    |
| كا عليك ترسي فارس<br>عليك ترسي وفارس<br>عليك ترش و حسل وللس<br>عليك ترش و حسل وللس<br>عليك ترس<br>عليك ترس<br>حليك ترس<br>عل                                                                                                    |
| <ul> <li>الا عباد ثنامه رعكري</li> <li>الا عباد ثنامه رعكري</li> <li>الا عباد ثري و حال ولل</li> <li>الا عباد ثري و حال ولل الا عباد ثري و حال ولل</li> <li>الا عباد ثري و حال ولل</li> <li>الا عباد ثري و حال ولل</li> <li>الا عباد ثري و حال ولل</li> <li>الا عباد ثر و حال ولل الا عباد ثر و حال ولل الا عباد ثري و حال ولل الا عباد ثري و حال ولل الا عباد ثر و حال ولل</li> <li>الا عباد ثر و حال ولل الا عباد ثر و حال ولل الا عباد ثر و حال ولل الا عباد ثر و حال ولل الا عباد ثر و حال ولل الا عباد ثر و حال ولل الا عباد ثر و حال ولل الا عباد ثر و حال ولل الا عباد ثر و حال ولل الا عباد ثر و حال ولل الا عباد ثر و حال ولل الا عباد ثر و حال ولل الا عباد ثر و حال ولل الا عباد ثر و حال ولل الا عباد قرل ول الا عباد ثر و حال ولل الا عباد ثر و حال ولل الا عب</li></ul>                                                                                                    |
| <ul> <li>♦ یلیک دردی ؟</li> <li>اله علیک زمنی (دان ۲۹)</li> <li>اله علیک زمین (دان ۲۹)</li> <li>اله علیک زمین (دان ۲۹)</li> <li>اله علیک زمین (دان ۲۹)</li> <li>اله علیک زمین (دان ۲۹)</li> <li>اله علیک زمین (دان ۲۹)</li> <li>اله علیک زمین (دان ۲۹)</li> <li>اله علیک زمین (دان ۲۹)</li> <li>اله علیک زمین (دان ۲۹)</li> <li>اله علیک زمین (دان ۲۹)</li> <li>اله علیک زمین (دان ۲۹)</li> <li>اله علیک زمین (دان ۲۹)</li> <li>اله دان (دان ۲۹)</li> <li>اله دان (دان</li></ul>                                                                                                    |
| لله عملیات رتبه بندی و مان ﴾ نوع فرارد T9<br>کنورهای بیناصل زکیه<br>انگار مداید تا انتراک منتخذ انتراک منتخذ انتراک منتخذ منتخذ منتخذ منتخذ منتخذ منتخذ منتخذ منتخذ انتراک منتخذ انتراک منتخذ                                                                                                    |
| كشورهاي بيدا حل أركي.<br>الأكار معال 10 المراجع                                                                                                    |
| the children in the last the last the l |
| John Cross of Dea                                                                                                    |
| اطلاعات مالی و بالکی                                                                                                    |
| میلغ کل پرونده FF۰٬۰۰۰ نوع عملیات لزی بلکی                                                                                                    |
| تابين ارز از بخل منازك. المراجب المراجب                                                                                                    |
| هزیه صل                                                                                                    |
| اهلامات ئېت سقارش                                                                                                    |
| نەمارە ئىت سەلارش                                                                                                    |
| نوع ثبت سفارش شیوه های متداول سیستم بانکی از معاون اقتصادی گرمه کالایی پرونده ۲۴ او از مان از معاون منطقه ویژه اقتصادی گرمسار                                                                                                    |
| محل انجام ثبت سفارش الوران حمل بکسره مجاز نیست                                                                                                    |
|                                                                                                    |

#### اطلاعات بيشتر

**نکته ۱ :**ورود کالا در مناطق آزاد و ویژه تا تاریخ ۲۲ فروردین ۱۳۹۷بدون ثبت سفارش انجام میشد و پس از این تاریخ ورود کلیه کالاها به صورت تجاری به مناطق آزاد تجاری-صنعتی و ویژه اقتصادی و سایر مبادی ورودی بدون ثبت سفارش ممنوع شده است. با این حال این رویه در مناطق آزاد و ویژه راحتتر و سریعتر از سرزمین اصلی صورت میگیرد.

شرکت مدیریت منطقه ویـــــژه اقتصادی گرمساز

**نکته۲ :**در صورتی که از ثبت درخواست شما در NTSW.ir، ۲۴ ساعت گذشته و ارسال پرونده به منطقه را در کارتابل تان مشاهده نمی کنید، با شماره مرکز تماس دبیرخانه شواری عالی (...) تماس بگیرید.

**نکته ۳ :**اگر قبل از واردات، ثبت سفارش ورود کالا به مناطق آزاد و ویژه را انجام نداده باشید، مسئولیت بروز مشکل در هنگام ترخیص کالا به عهده شماست. نکته ۴ :براساس مصوبه هیات وزیران، ۳۲۰۰ کالا (مواد اولیه واحدهای صنعتی) از ثبت سفارش معافاند.

نکته ۵ :راهنمای شیوههای مختلف تأمین ارز براساس نوع واردات (هنگام پُرکردن اطلاعات مالی- بانکی می توانید از جدول زیر کمک بگیرید) :

| شیوههای تأمین ارز                                | نوع واردات به منطقه                 |
|--------------------------------------------------|-------------------------------------|
| <ul> <li>انواع روشهای تأمین ارز</li> </ul>       | مواد اولیه واحدهای تولیدی و صنعتی   |
| <ul> <li>انواع روش های تأمین ارز</li> </ul>      | قطعات، تجهیزات و ماشینآلات خط تولید |
| <ul> <li>بانکی-واردات در مقابل صادرات</li> </ul> | مالا من التل                        |
| <ul> <li>بانکی- حساب ارزی متقاضی</li> </ul>      | ۵۷ ی مصرفی در منطقه                 |
| <ul> <li>بانکی-واردات در مقابل صادرات</li> </ul> | فالمرابع والا                       |
| <ul> <li>بانکی- حساب ارزی متقاضی</li> </ul>      | لالای همراه مسافر                   |
| در حال حاضر ممنوع است.                           | خودرو                               |

انواع عمليات ارزى:

برای مطالعه دستورالعملهای بیشتر به سایت NTSW.ir مراجعه فرمایید.

| شرکت مدیریت<br>منطقه ویسزه<br>افتصادی کرمساز | }                                                                              | راهنمای ثبت نام در سامانه های مورد نیاز برای فعالیت در منطقه ویژه اقتصادی گرمسار                                 |
|----------------------------------------------|--------------------------------------------------------------------------------|----------------------------------------------------------------------------------------------------|
|                                              |                                                                                | راهنمای دریافت کدپستی                                                                                            |
|                                              |                                                                                | برای دریافت کدپستی ملک کافی است مراحل ذیل را انجام دهید :                                                        |
|                                              | <u>https://ep</u> شويد.                                                        | <ul> <li>۹ وارد پرتال شرکت ملی پست به آدرسostcode.post.ir</li> </ul>                                             |
|                                              | <b>کدپستی جدید</b> کلیک نمایید.                                                | ۲- در صفحه اول خدمات مربوط به کدپستی بروی <b>درخواست</b>                                                         |
|                                              | پیگیری درخواست ورود به سامانه ارسال تیکت نظرسنجی                               | مدور گواهی کدپستی یافتن کدپستی درخواست کدپستی                                                                    |
|                                              | ی و صدور گواهی                                                                 | سامانه كديست                                                                                                    |
|                                              | ، و اطلاعات مکانی کشور                                                         | اداره کل جغرافیایی                                                                                               |
|                                              |                                                                                | 1                                                                                                    |
|                                              | E                                                                              |                                                                                                    |
|                                              | - منی بـ ت                                                                     | <u></u>                                                                                                    |
| 199                                          | 🕂 در خواست کدپستی جدید                                                         | کدیاب                                                                                                    |
|                                              | ثبت درخواست کدپستی جدید برای امکان به صورت آتلاین                              | با استفاده از این سامانه می توانید کدپستی مکان مورد نظر خود را به راحتی بیابید                                   |
| and a                                        | 🗸 سامانه استعلام نشانی ایرانیان (سانا)                                         | 🔗 صدور گواهی کدیستی                                                                                              |
| 1                                            | استعلام نشانی به وسیله کدپستی و یا شماره تلفن ثابت ویژه سازمان های طرف قرارداد | با استفاده از این خدمت می توانید گواهی کدپستی را به صورت برخط دریافت کنید                                        |
|                                              |                                                                                | and the second second second second second second second second second second second second second second second |
| 507                                          | مامانه گزارشگیری مشتریان وب سرویس                                              | پیگیری درخواست                                                                                                   |
|                                              | مشاهده گزارش کارکرد و وضعیت سرویس ویژه مشتریان سازمانی وب سرویس کدپستی         | پیگیری درخواست کدپستی جدید یا صدور گواهی کدپستی با کد رهگیری                                                     |
| 7                                            |                                                                                |                                                                                                    |

۳- بروی درخواست کدپستی عادی کلیک نمایید.

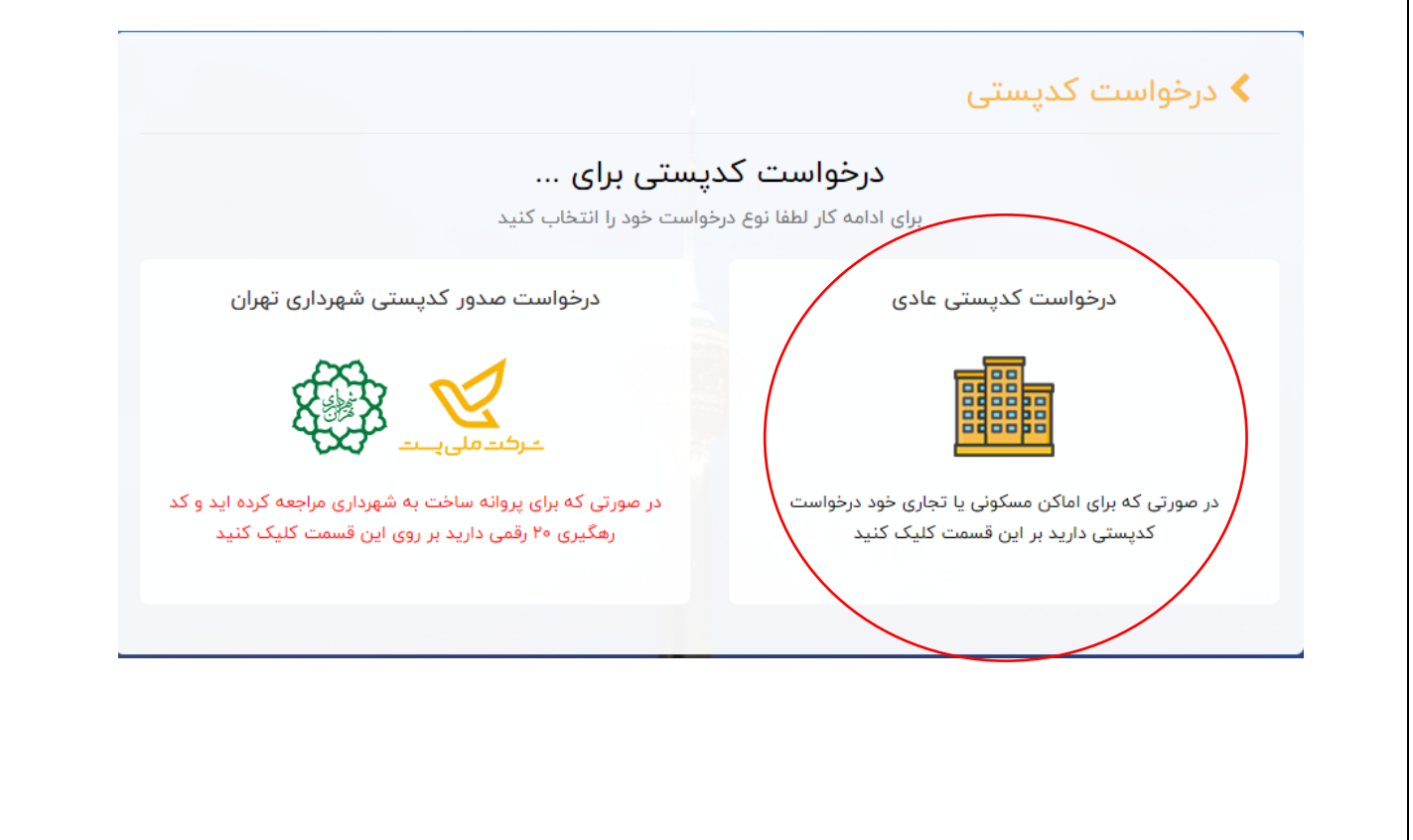

| شرک<br>منط | 77                                                                                                    | ثبت نام در سامانه های مورد نیاز برای فعالیت در منطقه ویژه اقتصادی گرمسار                                                                  |
|------------|----------------------------------------------------------------------------------------------------|----------------------------------------------------------------------------------------------------|
|            | انه ارسال تیکت نظرسنجی                                                                                           | ر قسمت نام استان، <b>سمنان</b> را وارد کنید.<br>ک صدور گواهی کدپستی یافتن کدپستی درخواست کدپستی پیگیری درخواست ورود به سامان              |
|            | گام چهارم<br>دریفت کد رمگیری                                                                                     | گام اول<br>ورود اطلاعات کشوری<br>انتخاب تقسیمات کشوری                                                                                     |
|            | صفحه ویژه صدور کدپستی برای                                                                                       | توجه: در صورتی که برای مجوز ساخت شهرداری اقدام کرده اید و کد رهگیری دارید اینجا کلیک کنید ، این م<br>سایر ساختمان ها است                  |
|            |                                                                                                    | <ul> <li>کام اول : انتخاب محدوده</li> <li>استان:</li> <li>[انتخاب استان]</li> </ul>                                                       |
| نكانى      | سایر لینک ها<br>< پورتال شرکت ملی پست<br>کذاری < مدیریت جغرافیایی و اطلاعات ه<br>< سامانه یکپارچه نشانی ایرانیان | اداره کل جغرافیایی و نتیجان<br>تهران ، خیابان دکتر علی ش<br>سیستان وبلوچستان<br>ساختمان معاونت فن آوری<br>معارب معاونت فن آوری فارس و کدگ |

۵- نوع محدوده روستایی را انتخاب نمایید.

| گام چهارم<br>دریافت کد رهگیری    | گام سوم<br>تائید نشانی و پرداخت آنلاین | گام دوم<br>ورود اطلاعات     | اول<br>ہمات کشوری | گام<br>انتخاب تقسب |  |
|----------------------------------|----------------------------------------|-----------------------------|-------------------|--------------------|--|
|                                  | 1                                      |                             |                   |                    |  |
| ، این صفحه ویژه صدور کدپستی برای | و کد رهگیری دارید اینجا کلیک کنید ،    | خت شهرداری اقدام کرده اید و | ی که برای مجوز سا | توجه: در صورن      |  |
|                                  |                                        |                             | ، ها است          | ساير ساختمان       |  |
|                                  |                                        | .وده                        | ول : انتخاب محد   | < گام از           |  |
|                                  |                                        |                             | 1017 ml           | ·                  |  |
|                                  |                                        | سمنان                       |                   |                    |  |
|                                  | (                                      | شهری روستایی                | بوع               |                    |  |
|                                  |                                        |                             |                   |                    |  |
|                                  |                                        |                             |                   |                    |  |
|                                  |                                        |                             |                   |                    |  |
|                                  |                                        |                             |                   |                    |  |

| ، این صفحه ویژه صدور کدپستی برای                                                                                                    | توجه: در صورتی که برای مجوز ساخت شهرداری اقدام کرده اید و کد رهگیری دارید اینجا کلیک کنید .<br>سایر ساختمان ها است                                                                                                    |                                                                                                    |
|----------------------------------------------------------------------------------------------------|----------------------------------------------------------------------------------------------------|----------------------------------------------------------------------------------------------------|
|                                                                                                    | کام اول : انتخاب محدوده 💙 گام                                                                                                    |                                                                                                    |
|                                                                                                    | استان: سمنان<br>نوع <u>شهری روستایی</u>                                                                                                    |                                                                                                    |
|                                                                                                    | شهرستان: گرمسار                                                                                                    |                                                                                                    |
|                                                                                                    | بخش: مرکزی +<br>شهر / دهستان: دهستان لجران +                                                                                                    |                                                                                                    |
|                                                                                                    | روستا: [انتخاب روستا]                                                                                                    |                                                                                                    |
| سایر لینک ها                                                                                                    | اداره کل جغرافیایی و روستای منطقه ویژه اقتصادی گرمسار<br>اداره کل جغرافیایی و روستای ناروهه                                                                                                    |                                                                                                    |
| اه و پورتال شرکت ملی پست<br>رو کدگذاری ( مدیریت جغرافیایی و اطلاعات<br>رو سامانه بکیارچه نشانی ایرانیا                                                              | تهران ، خیابان دکتر علی ش<br>ممکن<br><u>- رگت ملی یا با</u> بین بین در بایا در می روستای نوحصار<br>بال اداره کل جغرافیایی                                                                                                    |                                                                                                    |
|                                                                                                    | ساختمان معاونت فن أوري روستاي توده أربابي                                                                                                    |                                                                                                    |
|                                                                                                    | ماسلامی ایران<br>اسلامی ایران<br>روستای نوده اربابی                                                                                                    |                                                                                                    |
|                                                                                                    | ساحیمان معاومت فن اوری (روستای بوده اریایی)<br>اسلامی ایران روستای نوده اریایی<br>ها منابعه به به به به به به به به به به به به به                                                                                                    |                                                                                                    |
| کد قطعه مندرج در قرارداد واگذار                                                                                                    | مناعمان عواده کوری کورستای بوده اربایی<br>استامی ایران<br>مروستای نوده اربایی<br>مروستای نوده اربایی<br>مناطلاعات مالک و نشانی ملک را براساس نام خیابانهای منطقه ویژه اقتصادی گرمسار و ک                                                                                                    | ِ گام دو                                                                                                  |
| ند قطعه مندرج در قرارداد واگذار                                                                                                    | معادمان فیکونی فران روستای بوده اربایی<br>روستای نوده اربایی<br>وم اطلاعات مالک و نشانی ملک را براساس نام خیابانهای منطقه ویژه اقتصادی گرمسار و ک<br>ک شهرداری وارد نمائید.                                                                                                    | ِ گام دو<br>لول پلاآ                                                                                      |
| کد قطعه مندرج در قرارداد واگذار<br>گام چهارم<br>دریافت کد رهگیری                                                                                                    | م اول<br>سیامی کاری<br>م اول می کاری<br>سیمات کشوری<br>م اول می کاری اور د نمائید.<br>م اول می کاری اور د نمائید.<br>م اول می کاری می کاری داری می کاری می کاری می کاری می کاری می کاری می کاری می کاری می کاری می کاری می کاری کاری<br>م اول می کاری کاری کاری کاری کاری کاری کاری کار                                                                                                    | ِ گام دو<br>لول پلاک<br>انتخاب تق                                                                         |
| کد قطعه مندرج در قرارداد واگذار<br>گام چهارم                                                                                                    | م اطلاعات مالک و نشانی ملک را براساس نام خیابانهای منطقه ویژه اقتصادی گرمسار و ک<br>ک شهرداری وارد نمائید.<br>م اول<br>سیمات کشوری                                                                                                    | ِ گام دو<br>لول پلاءَ<br>انتخاب تق                                                                        |
| کد قطعه مندرج در قرارداد واگذار<br>گام چهارم                                                                                                    | م اطلاعات مالک و نشانی ملک را براساس نام خیابانهای منطقه ویژه اقتصادی گرمسار و ک<br>ک شهرداری وارد نمائید.<br>م اول<br>سیمات کشوری<br>درود نشانی                                                                                                    | ِ گام دو<br>لول پلا َ<br>انتخاب تقا                                                                       |
| کد قطعه مندرج در قرارداد واگذار<br>گام چهارم<br>دریافت کد رهگیری<br>کدپستی جدید برای شما                                                                            | م اطلاعات مالک و نشانی ملک را براساس نام خیابانهای منطقه ویژه اقتصادی گرمسار و ک<br>ک شهرداری وارد نمائید.<br>م اول<br>سیمات کشوری<br>درود نشانی<br>دوم ورود نشانی<br>دود اطلاعات<br>دوم در به طور دقیق وارد کنید ، توجه داشته باشید که تنها در صورت ورود کامل و صحیح نشانی ، ت                                                                                                    | ِ گام دو<br>لول پلا َ<br>انتخاب تقا<br>گام<br>ا نشانی ا                                                   |
| کد قطعه مندرج در قرارداد واگذار<br>گام چهارم<br>دریافت کد رهگیری<br>کدپستی جدید برای شما<br>کدپستی به شما (در مورت وجود)                                            | م اطلاعات مالک و نشانی ملک را براساس نام خیابانهای منطقه ویژه اقتصادی گرمسار و ک<br>ک شهرداری وارد نمائید.<br>م اول می اول می میدود کام دوم<br>سیمات کشوری ورود نشانی<br>دوم ورود نشانی<br>دام خانوادگی (متقامی) * این می میدود کامل و صحیح نشانی ۲۰                                                                                                    | ِ گام دو<br>لول پلا َ<br>انتخاب تقا<br>کام<br>ر خواهد<br>منانی •                                          |
| کد قطعه مندرج در قرارداد واگذار<br>گام چهارم<br>دریافت کد رهگیری<br>کدپستی جدید برای شما<br>کدپستی به شما (در مورت وجود)                                            | م اطلاعات مالک و نشانی ملک را براساس نام خیابانهای منطقه ویژه اقتصادی گرمسار و ک<br>مهرداری وارد نمائید.<br>م اول می اول می میدوم کام دوم<br>سیمات کشوری اید نشانی<br>دوره نشانی<br>دقیق خود را وارد نمایید*                                                                                                    | ر گام دو<br>لول پلا؟<br>انتخاب تق<br>کام<br>د خواهد<br>عامی و ه                                           |
| کد قطعه مندرج در قرارداد واگذار<br>گام چهارم<br>دریافت کد رهگیری<br>کدیستی جدید برای شما<br>کدیستی به شما (در مورت وجود)<br>م ، واحد                                | م اطلاعات مالک و نشانی ملک را براساس نام خیابانهای منطقه ویژه اقتصادی گرمسار و ک<br>مشهرداری وارد نمائید.<br>م اول ی<br>سیمات کشوری کام دوم کام دوم کام سوم ک<br>سیمات کشوری ورود نشانی<br>دقیق خود را وارد نمایید *<br>نام خانوادگی (متقاضی) *<br>نام خانوادگی (متقاضی) *<br>نام خانوادگی (متقاضی) *                                                                                                    | کام دو<br>للول پلاء<br>کام<br>نشانی -<br>حواهد<br>عامل و د<br>محله ، خب                                   |
| کد قطعه مندرج در قرارداد واگذار<br>کام چهارم<br>دریافت کد رهگیری<br>کدپستی جدید برای شما<br>کدپستی به شما (در صورت وجود)<br>م ، واحد                                | معاد المعاد الم | ر گام دو<br>لول پلا؟<br>انتخاب تقا<br>کام<br>د خواهد<br>عامل و د<br>محله ، خی                             |
| کد قطعه مندرج در قرارداد واگذار<br>کام چهارم<br>دریافت کد رمگیری<br>کدپستی جدید برای شما<br>کدپستی به شما (در مورت وجود)<br>م واحد                                  | م اول کی شهرداری وارد نمائید که تنها در صورت ورود کامل و محیح نشانی ۲<br>م اول کی شهرداری وارد نمائید.<br>م اول کی شهرداری وارد نمائید.<br>م اول کی شهرداری وارد نمائید.<br>م اول کی شهرداری وارد نمائید که تنها در صورت ورود کامل و محیح نشانی ۲<br>دشد<br>دفت خود را به طور دقیق وارد کنید ، توجه داشته باشید که تنها در صورت ورود کامل و محیح نشانی ۲<br>دشد<br>دفت خود را وارد نمایید *<br>دفت خود را وارد نمایید *<br>مایان اصلی ، خیابان فرعی انام ساختمان و با ورودی در صورت وجوا ، کوچه ، ایاک با شماره قطعها ، طبقه<br>مسکونی کی<br>مسکونی کی<br>مسکونی کی                                                                                                    | کام دو<br>لول پلا آ<br>انتخاب تق<br>کام<br>در خواهد<br>عامل و د<br>محله ، خب                              |
| کد قطعه مندرج در قرارداد واگذار<br>گام چهارم<br>دریافت کد رهگیری<br>کدپستی جدید برای شما<br>کدپستی به شما (در مورت وجود)<br>ه . واحد<br>افزودن واحد                 | م اول کی دشتانی ملک را بر اساس نام خیابانهای منطقه ویژه اقتصادی گرمسار و ک<br>م اول کی شهرداری وارد نمائید.<br>کام دوم کی شهرداری وارد نمائید.<br>سیمات کشوری اساس نام خیابانهای منطقه ویژه اقتصادی گرمسار و ک<br>شهرداری وارد نمائید.<br>دوم ورود نشانی<br>دخوم ورود نشانی<br>دفتی خود را به طور دقیق وارد کنید ، توجه داشته باشید که تنها در صورت ورود کامل و صحیح نشانی ، ت<br>دقیق خود را وارد نمایید*<br>نام خانوادگی (متقامی)*<br>نزدیک ترین :<br>معابان اصلی ، خیابان فرعی (نام ساختمان و یا ورودی در صورت وجود] ، کوچه ، (پانک یا شماره قطعم] ، طبقه<br>میابان اصلی ، خیابان فرعی (نام ساختمان و یا ورودی در صورت وجود] ، کوچه ، (پانک یا شماره قطعم] ، طبقه<br>معابان اصلی ، خیابان فرعی (نام ساختمان و یا ورودی در صورت وجود] ، کوچه ، (پانک یا شماره قطعم] ، طبقه<br>معابان اصلی ، خیابان فرعی (نام ساختمان و یا ورودی در صورت وجود] ، کوچه ، (پانک یا شماره قطعم] ، طبقه<br>معابان اصلی ، خیابان فرعی (نام ساختمان و یا ورودی در صورت وجود] ، کوچه ، (پانک یا شماره قطعم] ، طبقه<br>معابان اصلی ، طبقان فرعی (نام ساختمان و یا ورود یا سمت در طبقه نوع کاربری<br>معاون یا                                                                                                    | گام دو<br>لول پلا آ<br>انتخاب تق<br>گام<br>در خواهد<br>عامل و د<br>مردارم<br>یکی از د                     |
| کد قطعه مندرج در قرارداد واگذار<br>کد قطعه مندرج در قرارداد واگذار<br>دریافت کد رهگیری ک<br>کدپستی جدید برای شما<br>کدپستی به شما (در صورت وجود)<br>به ، واحد<br>بی | م اطلاعات مالک و نشانی ملک را براساس نام خیابانهای منطقه ویژه اقتصادی گرمسار و ک<br>م اطلاعات مالک و نشانی ملک را براساس نام خیابانهای منطقه ویژه اقتصادی گرمسار و ک<br>م اولی من این می ملک را براساس نام خیابانهای منطقه ویژه اقتصادی گرمسار و ک<br>م اولی می<br>سیمات کشوری از مناید.<br>دوم ورود نشانی<br>- خود را به طور دقیق وارد کنید ، توجه داشته باشید که تنها در صورت ورود کامل و صحیح نشانی ، ۲<br>- مد<br>- مد<br>- مدین خود را وارد نمایید *<br>- مارد تلفن معراه و یا تلفن ثابت اجباری است<br>- مارد تلفن عمراه و یا تلفن ثابت اجباری است                                                                                                    | گام دو<br>لول پلاء<br>کام<br>کام<br>د خواهد<br>عامل و د<br>عمرارم<br>یکی از د<br>مراه                     |
| کد قطعه مندرج در قرارداد واگذار<br>کام چهارم<br>دریافت کد رمگیری<br>کدیستی جدید برای شما<br>کدیستی به شما (در مورت وجود)<br>ه ، واحد<br>۲۳                          | مر اطلاعات مالک و نشانی ملک را براساس نام خیابانهای منطقه ویژه اقتصادی گرمسار و ک<br>مر اطلاعات مالک و نشانی ملک را براساس نام خیابانهای منطقه ویژه اقتصادی گرمسار و ک<br>ک شهرداری وارد نمائید.<br>م اول<br>م اول<br>م اول<br>م اول<br>م اول<br>م ورد نشانی<br>دفور با به طور دقیق وارد کنید ، توجه داشته باشید که تنها در صورت ورود کامل و صحیح نشانی ، ت<br>د شد<br>دفور با به طور دقیق وارد کنید ، توجه داشته باشید که تنها در صورت ورود کامل و صحیح نشانی ، ت<br>دفور با به طور دقیق وارد کنید ، توجه داشته باشید که تنها در صورت ورود کامل و صحیح نشانی ، ت<br>دفور با به طور دقیق وارد کنید ، توجه داشته باشید که تنها در صورت ورود کامل و صحیح نشانی ، ت<br>م خانوادگی (متقامی)<br>در شد<br>م طبقه<br>م اورد تلفن همراه و یا تلفن ثابت اجباری است<br>موارد تلفن همراه و یا تلفن ثابت اجباری است                                                                                                    | گام دو<br>لول پلا آ<br>انتخاب تق<br>گام<br>در خواهد<br>انشانی -<br>عامل و د<br>مراه بیکی از د<br>مراه بعد |

# راهنمای ثبت نام در سامانه جامع انبارها و مراکز نگهداری کالا

برای ثبت نام در سامانه ابتدا با مراجعه به یکی از نشانی های <u>https://wms.freezones.ir/</u> وارد سامانه شده و با کلیک بر روی «ثبت نام» وارد صفحه ثبت نام شوید .

شرکت مدیتریت منطقه وییییژه اقتصادی گرمسار

74

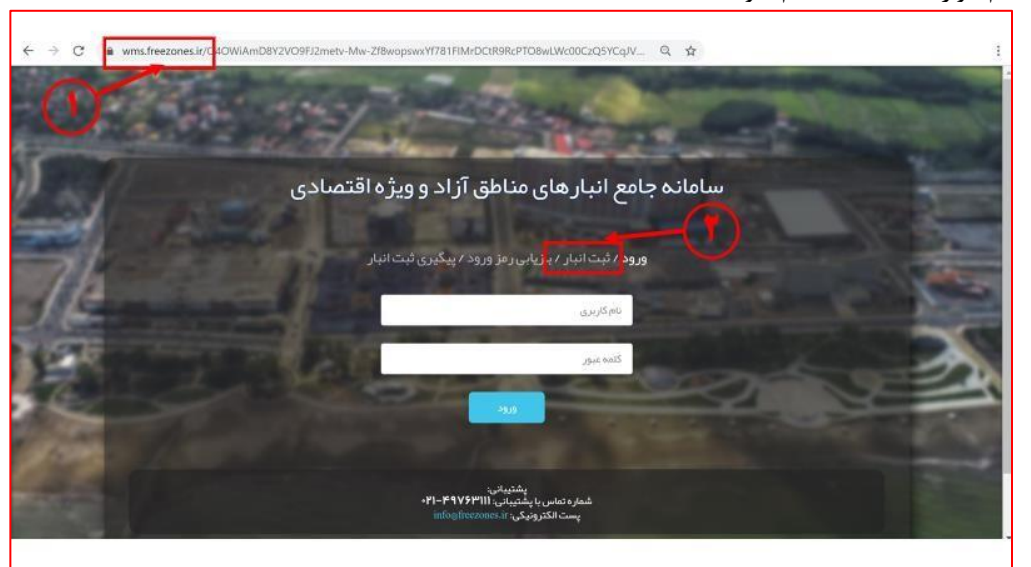

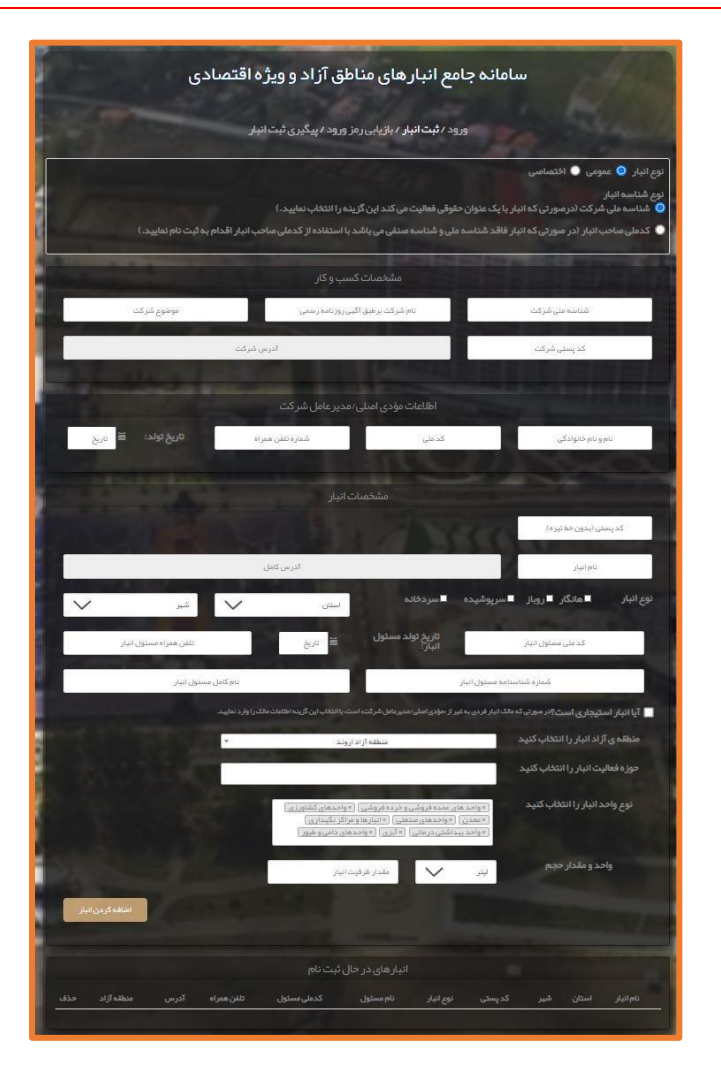

#### ۱-انتخاب نوع انبار و شناسه

نوع انبار : در ابتدا باید نوع انبار را که شامل دو حالت "عمومی" و اختصاصی" می باشد ، با توجه به کاربرد انبارانتخاب نمائید . انبار عمومی: یک بنگاه بازرگانی است که منظور قبول امانت و نگهداری موارد اولیه و محصولات صنعتی و کشاورزی و کالاهای صاحبان صنایع و و کشاورزان و بازرگانان فعالیت می کند . انبار اختصاصی: انباری است متعلق به شخص حقیقی و یا حقوقی که به صورت اختصاصی از آن استفاده می شود. مانند انبار کارخانه، شرکت و. ... شناسه انبار : با توجه به توضیحات درج شده یکی از انواع شناسه را انتخاب نمائید. شناسه ملی شرکت: درصورتی که انبار با یک عنوان حقوقی فعالیت می کند

منطقه ویـــــژه اقتصادی کرمسار

۲۵

نوع انبار 🔵 عمومی 🔵 اختصاصی

نوع شناسه انبار 📀 شناسه ملی شرکت (در صورتی که انبار با یک عنوان حقوقی فعالیت می کند این گزینه را انتخاب نمایید. )

🔵 کدملی صاحب انبار (در صورتی که انبار فاقد شناسه ملی و شناسه صنفی می باشد با استفاده از کدملی صاحب انبار اقدام به ثبت نام نمایید.)

#### ۲- مشخصات کسب و کار

در این قسمت مشخصات کسب و کار را به توجه به نوع انتخابی شناسه وارد نمائید. در صورت انتخاب شناسه ملی شرکت فیلد های مرتبط با شرکت برای ثبت مشخصات کسب و کار نمایش داده می شود. شناسه ملی شرکت ( شناسه ۱۱ رقمی ) را در این قسمت وارد نمایید. نام شرکت را مطابق با همان نامی که در روزنامه رسمی آگهی شده است وارد کنید. توجه: در صورت ثبت نام با شناسه ملی شرکت ، نام انبار باید دقیقا مطابق با نام شرکت ثبت شود در غیراینصورت انبارتائید نخواهد شد . زمینه فعالیت شرکت را در این قسمت قد نمای یا مرکت ، نام انبار باید دقیقا مطابق با نام شرکت ثبت شود در غیراینصورت انبارتائید نخواهد شد . یوجه: در صورت ثبت نام با شناسه ملی شرکت ، نام انبار باید دقیقا مطابق با نام شرکت ثبت شود در غیراینصورت انبارتائید نخواهد شد . زمینه فعالیت شرکت را در این قسمت قید نمایید. کد پستی شرکت را وارد کنید. آدرس از وارد کردن کد پستی در قسمت (۴) بر روی صفحه کلیک نمائید یا از کلید TAB استفاده کنید. با این کار در صورت معتبر بودن کدپستی،

نکته: در صورت عدم فراخوانی آدرس، ثبت نام را در هردو نشانی سامانه و مرورگر های مختلف (Google chrome یا Internet Explorer ) تکرار نمائید.در صورتی که با هیچ یک از موارد آدرس فراخوانی نشد کدپستی معتبر نمی باشد و لازم است مورد را از اداره پست پیگیری نمائید.

| مشخصات کسب و کار                                                                                                    |   |                |
|----------------------------------------------------------------------------------------------------|---|----------------|
| نام شر کت بر طبق آگہی روزنامہ رسمی 🍟 موضوع شر کت                                                                                                    | ۲ | شناسه ملی شرکت |
| آدرس شرکت                                                                                                    | ۵ | ۴ کد پستی شرکت |
| CONTRACTOR DESCRIPTION OF THE OWNER OF THE OWNER OF THE OWNER OF THE OWNER OF THE OWNER OF THE OWNER OF THE OWNER OF THE OWNER OF THE OWNER OF THE OWNER OF THE OWNER OF THE OWNER OF THE OWNER OF THE OWNER OWNER OWNER OWNER OWNER OWNER OWNER OWNER OWNER OWNER OWNER OWNER OWNER OWNER OWNER OWNER OWNER OWNER OWNER OWNER OWNER OWNER OWNER OWNER OWNER OWNER OWNER OWNER OWNER OWNER OWNER OWNER OWNER OWNER OWNER OWNER OWNER OWNER OWNER OWNER OWNER OWNER OWNER OWNER |   |                |

در صورت انتخاب كدملي تنها كافيست از طريق منوى أبشاري اتحاديه صنفي ذيربط را انتخاب نمائيد.

| مشخصات کسب و کار |         |                                        |
|------------------|---------|----------------------------------------|
|                  | RIIII . | –اتعادیه مىنفى ذیر بط را انتخاب نمایید |
|                  |         |                                        |

۳ – اطلاعات مؤدی اصلی ویا مدیرعامل شرکت را با توجه به نوع انتخابی شناسه وارد نمائید .
 ۲ – ۱ – اطلاعات مؤدی اصلی ویا مدیرعامل شرکت را با توجه به نوع انتخابی شناسه وارد نمائید .
 ۳ – ۱ – اطلاعات مؤدی اصلی/مدیرعامل هنگام ثبت نام با شناسه ملی شرکت
 ۲ – اطلاعات مؤدی اصلی/مدیرعامل و یا مؤدی اصلی را وارد نمائید .
 ۱ – نام و نام خانوادگی مودی اصلی/مدیرعامل را وارد نمائید .
 ۲ – کدملی مؤدی اصلی/مدیرعامل را وارد نمائید .
 ۲ – کدملی مؤدی اصلی/مدیرعامل را وارد نمائید .
 ۲ – کدملی مؤدی اصلی/مدیرعامل را وارد نمائید .
 ۳ – مؤدی اصلی/مدیرعامل را وارد نمائید .
 ۳ – مؤدی اصلی/مدیرعامل را وارد نمائید .
 ۳ – مؤدی اصلی/مدیرعامل را وارد نمائید .
 ۳ – مؤدی اصلی/مدیرعامل را وارد نمائید .
 ۳ – مؤدی اصلی/مدیرعامل را وارد نمائید .
 ۳ – مؤدی اصلی/مدیرعامل را وارد نمائید .
 ۳ – مؤدی اصلی/مدیرعامل را وارد نمائید .
 ۳ – مؤدی اصلی/مدیرعامل را وارد نمائید .
 ۳ – مؤدی اصلی/مدیرعامل را وارد نمائید .
 ۳ – مؤدی اصلی/مدیرعامل را وارد نمائید .
 ۳ – مؤدی اصلی مؤدی اصلی می شرکت ثبت نام می کنید نام مدیرعامل وارد شده در فرم، حتما باید در آگهی روزنامه رسمی درج شده توجه ۲: در صورتی که با شناسه صنفی ثبت نام می کنید نام مودی اصلی وارد شده در فرم ، حتما باید در پروانه رسمی درج شده صنعی درج شده .
 ۳ – شماره تلفن همراه را وارد نمائید .
 ۳ – شماره تلفن همراه را وارد نمائید .
 ۳ – شماره تلفن می در اید منعلی به مدیرعام ل باشد و به نام شخص مدیرعامل ثبت شده باشد .

منطقه وبـــــزه

28

| جهت ورود تاريخ تولد   | ی اصلی/مدیر عامل شرکت کلید مربوط به تقویم                                                                                                    | اطلاعات مؤدى                                                                                                    |                    |
|-----------------------|----------------------------------------------------------------------------------------------------|----------------------------------------------------------------------------------------------------|--------------------|
| تاريخ تولد: ۴ 🗎 تاريخ | شماره تلفن همراه                                                                                                    | کدملی                                                                                                    | نام و نام خانوادگی |
|                       | عهد ال<br>عبد ال<br>عبو ال<br>عبو ال<br>عب ال<br>عب ال<br>عب ال<br>ع<br>عب ال<br>عب ال | تاریخ تولد:<br>خرداد،<br>خرداد،<br>خردا،<br>خردا،<br>خرد |                    |
|                       |                                                                                                    |                                                                                                    |                    |
|                       |                                                                                                    |                                                                                                    |                    |
|                       |                                                                                                    |                                                                                                    |                    |

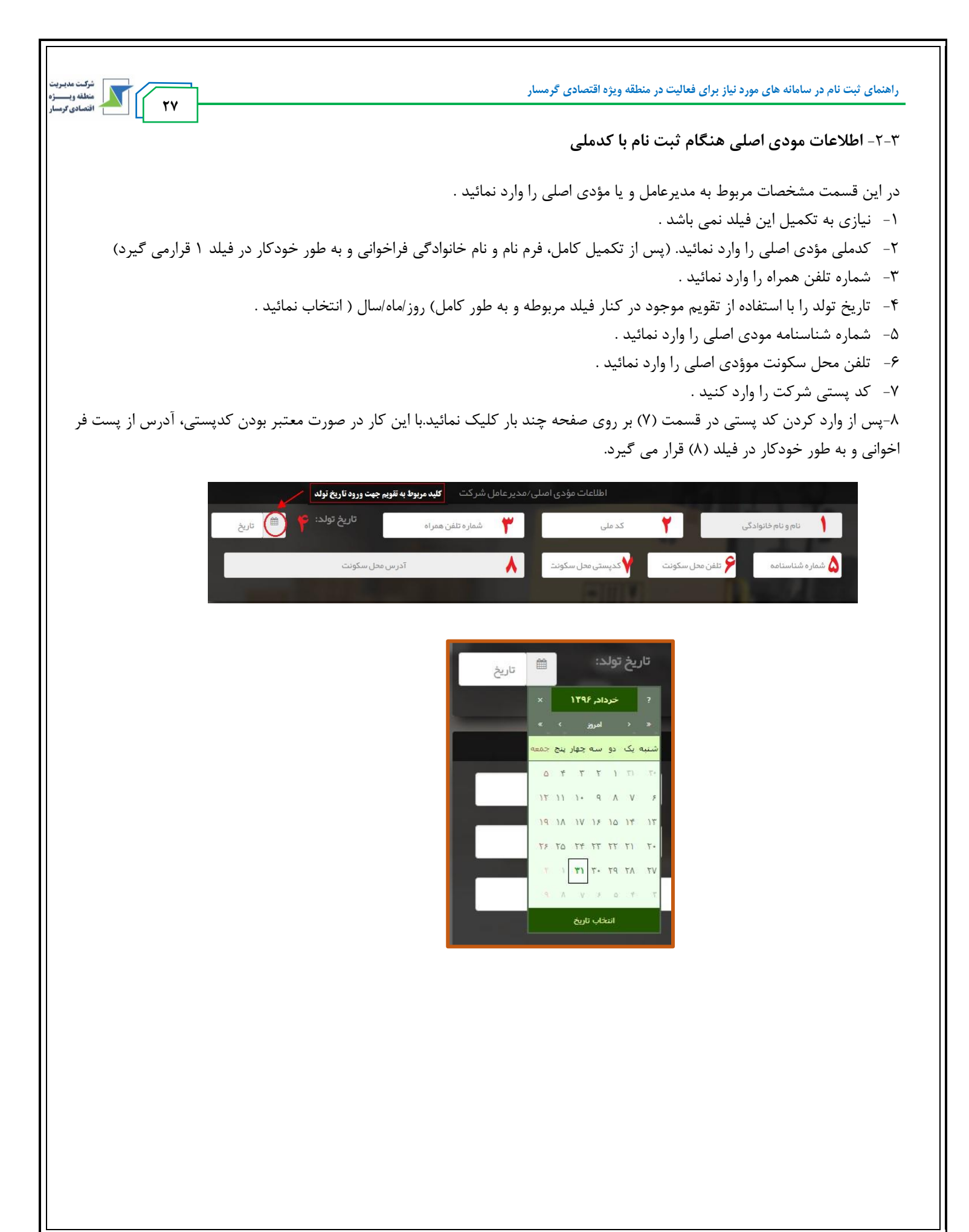

#### ۴- مشخصات انبار

در این قسمت مشخصات مربوط به انبار وارد می گردد . ۱- پس از وارد کردن کد پستی در قسمت (۲) بر روی صفحه چند بار کلیک نمائید.با این کار در صورت معتبر بودن کدپستی، آدرس از پست فراخوانی و به طور خودکار در فیلدهای (۱) ، (۳) و (۶) قرار می گیرد . ۲- کدپستی انبار را وارد نمائید . نکته مهم: آدرس فراخوانی شده ی مربوط به این کدپستی مبنای ارسال بار توسط شرکت های حمل کننده خواهد بود بنابراین از وارد کردن کد پستی محلی به غیر از انبار جددا خودداری نمائید. در صورت ثبت کدپستی مربوط به محلی غیر از انبار مسئولیت هرگونه کنسلی و عدم انتقال بار به عهده خود انبار می باشد . ۳- نیازی به تکمیل این فیلد نیست . ۴- نوع انبار را انتخاب کنید . ۵- نام انبار را وارد نمائید . نکته مهم: در صورتی که با شناسه ملی شرکت ثبت نام می کنید نام انبار را باید دقیقاً مطابق نام شرکت در آگهی روزنامه رسمی درج نمائید.درغیر اینصورت انبار تائید نخواهد شد . نکته مهم: در صورتی که با کد ملی شخص ثبت نام می کنید این فیلد وجود ندارد و نام انبار به طور خودکار مطابق نام مودی اصلی در نظر گرفته می شود . ۶- نیازی به تکمیل این فیلد نیست . ۷- کد ملی مسئول انبار را وارد نمائید . ۸- تاریخ تولد را با استفاده از تقویم موجود در کنار فیلد مربوطه و به طور کامل) روز /ماه/سال ( انتخاب نمائید . ۹ تلفن همراه مسئول انبار را وارد نمائید . ۱۰ – شماره شناسنامه مسئول انبار را وارد نمائید . ۱۱- نام کامل مسئول انبار را وارد کنید . نکته مهم: مشخصات هویتی مسئول انبار را دقیق و مطابق کارت ملی وارد نمائید در غیر اینصورت شخص احراز هویت نشده و ثبت نام انجام نخواهد شد.

شرکت مدیرید منطقه ویــــــژه اقتصادی کرمسار

۲۸

| استان                  | نام انبار  | 🗖 سرپوشیده 🖉 سردخانه       | ∎ هانگار   ■ روباز | ع انیار |
|------------------------|------------|----------------------------|--------------------|---------|
| تلفن همراه مستول انبار | م الم الم  | تاریخ تولد مسئول<br>انبار: | کد ملی مسئول انبار | ۷       |
| ستول انبار             | نام کامل م | ہ<br>ہ مسئول انبار         | شماره شناسناه      | 1+      |

| شرکت مدیریت<br>منطقه ویستره<br>۲۹ | <b>راهنمای ثبت نام در سامانه های مورد نیاز برای فعالیت در منطقه ویژه اقتصادی گر</b> مسار                                                                                                    |
|-----------------------------------|----------------------------------------------------------------------------------------------------|
|                                   | ۵-انتخاب منطقه ی ویژه اطلاعات تکمیلی انبار                                                                                                    |
|                                   | منطقه ی آزاد انبار را انتخاب کنید منطقه آزاد اروند •<br>حوزه فعالیت انبار را انتخاب کنید                                                                                                    |
|                                   | نوع واحد انبار را انتخاب کنید<br>« معدن ( « واحد های عمده فروشی و خرده فروشی ) ( « واحدهای کشاورزی )<br>( « واحد بیداشتی در مانی ( « آیزی ) ( « واحدهای دامی و طیور )<br>( « واحد بیداشتی در مانی ) ( « آیزی ) ( « واحدهای دامی و طیور ) |
|                                   | واحد و مقدار حجم<br>لیتر ۲ مقدار ظرفیت انباز<br>اضافه کردن انبار                                                                                                    |
| کارتابل این منطقه                 | انبارها باید به نام منطقه ویژه اقتصادی گرمسار انتخاب گردد. دقت نمایید انتخاب این فیلد باعث می شود اطلاعات انبار به<br>ارسال و امکان تأیید آن وجود خواهد داشت .<br>حوزه فعالیت انبار :                                                    |
| ارد .                             | برو عدیت میرد.<br>در این قسمت باید انوع حوزه فعالیت های مربوط به کسب و کار انبار انتخاب شود . قابلیت انتخاب چند عنوان نیز وجود د                                                                                                    |
|                                   | نوع واحد انبار :                                                                                                    |
|                                   | در این قسمت می بایست نوع واحد انبار مشخص شود . عناوین قابل انتخاب به شرح دیل است :<br>/ب. از اجا ای نگردا به کارلا                                                                                                    |
|                                   |                                                                                                    |
|                                   | <ul> <li>✓ واحد های کشاور: ی</li> </ul>                                                                                                    |
|                                   | √ معدن                                                                                                    |
|                                   | √ واحدهای صنعتی                                                                                                    |
|                                   | √ واحد های بهداشتی و درمانی                                                                                                    |
|                                   | √ آبزی                                                                                                    |
|                                   | ✓ واحد های دامی و طیو ر ظرفیت انبار :                                                                                                    |
| بار در باکس مربوطه                | جهت ثبت ظرفیت انبار ، کافی است یکی از عناوین واحد های اندازه گیری ) لیتر ، تعداد ، تن ( انتخاب و مقدار ظرفیت ان                                                                                                    |
|                                   | ثبت شود.                                                                                                    |
|                                   | 6-تعیین نوع ملک استیجاری/ غیراستیجاری                                                                                                    |
|                                   | در اين قسمت اطلاعات مالک انبار را وارد نماييد.                                                                                                    |
| ما در قسمت "انبارهای              | پس از تکمیل تمام اطلاعات فیلد بر روی کلید انشام کردن انبار کمانید (۱) .با این کار مشخصات ثبت نامی شد                                                                                                    |
| (۲) پیغام آبی رنگ                 | در حال ثبت نام" اضافه می گردد. پس از اطمینان از صحت اطلاعات وارد شده با کلیک بر روی                                                                                                    |
|                                   | دال بر موفقیت آمیز بودن ثبت درخواست نمایش داده می شود (۳) .                                                                                                    |
|                                   |                                                                                                    |
|                                   |                                                                                                    |
|                                   |                                                                                                    |
|                                   |                                                                                                    |

| نیز<br>مند<br>اق                    |                                           | ی گرمسار                                          | <b>یت در منطقه ویژه اقتصادی</b>           | ر سامانه های مورد نیاز برای فعال     | نمای ثبت نام د |
|-------------------------------------|-------------------------------------------|---------------------------------------------------|-------------------------------------------|--------------------------------------|----------------|
|                                     | لاعات مالک را وار د نمایید.               | ر عامل شرکت، است، با انتخاب این گزینه اط          | ر فردی به غیر از «مؤدی اصلی/مدیر          | ستیجاری است؟در مورتی که مالک انبا    | آیا انبار اس   |
| اضافه کردن انبار                    |                                           |                                                   |                                           |                                      |                |
|                                     |                                           | نبارهای در حال ثبت نام                            |                                           |                                      |                |
| حذف                                 | تلفن همراه آدرس                           | نام مسئول کدملی مسئول                             | ند پستی نوع انبار                         | استان شپر ک                          | نام انبار      |
| بېرستان تېران - مخف<br>شېر تېران-   | استان تبران-ش<br>منطقہ مرکزی -<br>بیانک ا |                                                   | ۱۳۳۱۹۹۳۱ هانگار.                          | تېران تېران                          | 17             |
|                                     | برينك                                     |                                                   |                                           |                                      |                |
|                                     |                                           | تاييد و ثبت اطلاعات                               |                                           | $(\mathbf{r})$                       |                |
|                                     |                                           |                                                   |                                           |                                      | 6              |
| ت شما نر سید، با شماره های زیر<br>ا | چه در ۴۸ ساعت آینده پیامک مذکور به دس<br> | ئول انبار (ها) ار سال خواهد شد. چنانم<br>فرمایید. | یق پیامک بہ شمارہ همراہ مس<br>تماس حاصل ز | ت شما با موفقیت ثبت و نتیجه آن از طر | • درخواست      |
|                                     |                                           | -                                                 | and the second second                     | 1 1                                  |                |

نکته مهم: مشاهده ی پیغام آبی رنگ تنها نشان دهنده ی موفقیت آمیز بودن ثبت درخواست شما در سامانه می باشد. تنها زمانی انبار مورد نظر شما در سامانه فعال خواهد شد که مسئول انبار، پیامک تائید انبار را که حاوی شناسه مقصد، نام کاربری و رمز ورود به سامانه می باشد دریافت کرده باشد.

#### ۷- تماس با منطقه

به محض دریافت درخواست شما در صورت صحت اطلاعات مورد تایید قرار خواهد گرفت. در صورت ضرورت و نیاز امکان تماس با منطقه و راهنمایی وجود دارد.

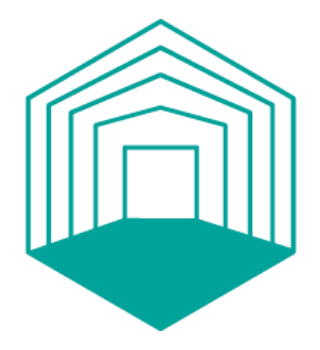

# راهنمای فرآیند گواهی تولید

دی ماه ۱٤۰۱

درگاه خــدمــات مناطق آزاد و ویژه ایران

### گواهی تولید سیستمی در سامانه سیفام:

# تعريف:

برای تایید میزان محصول تولید شده توسط واحد تولیدی مستقر در منطقه و با تعیین منشا و میزان مصرف مواد اولیه (داخلی و خارجی) توسط سازمانهای مناطق صادر میشود. گواهی تولید مدرک بسیار معتبری برای تسویه قبض انبار ورود مواد اولیه، ترخیص محصول تولیدی در گمرک ایران و یا اخذ ثبت سفارش کشوری می باشد. از طرف دیگر با توجه به ابلاغ وظایف دستگاهها در قبال سامانه جامع تجارت، تمام گواهیهای تولید سیستمی صادره مناطق به سامانه مذکور منتقل میشوند. بدین منظور فرآیندهای سه گانه صدور گواهی تولید سیستمی برای پوشش انواع نیازمندی واحدهای تولیدی مناطق در دسترس می باشد.

# انواع گواهی تولید:

# الف) گواهی تولید نوع اول: متصل به فرآیند کمیسیون تعیین ارزش افزوده:

این فرآیند متصل به جداول و مصوبات کمیسیون تعیین ارزش افزوده می باشد و دامنه کاربرد آن شامل تمام محصولات واحدهای مستقر در مناطق می باشد و بطور خاص در فرآیند صادرات و ترخیص محصولات تولیدی مناطق بهسرزمین اصلی و اخذ ثبت سفارش کشوری مورد استفاده قرار می گیرد.

√کاربر پس از شروع گواهی تولید، شماره جلسه کمیسیون ارزش افزوده مورد نظر را از فهرست کشویی انتخاب و سپس کلید سبز **تایید و ثبت** را انتخاب می نماید.

√در مرحله بعد با انتخاب کلیدآبی رنگ <mark>افزودن مورد جدید</mark> محصول مورد نظر انتخاب می گردد.(تصویرشماره۱)

|        |        |       |             |       |             | افزودن مورد جدید    | تاييد قوانين | 0 |
|--------|--------|-------|-------------|-------|-------------|---------------------|--------------|---|
|        | عمليات | وفعيت | واخد سنجش . | مقدار | عنوان محصول | رديف                | محصولات      | 0 |
| ا بعدی | قيلى   |       |             |       |             | نمایش تا از « رکورد |              | 0 |
|        |        |       |             |       |             |                     |              |   |
|        |        |       |             | 1     |             |                     | پايان        | 0 |

√در صفحه افزودن محصول ابتدا محصول ثبت شده در کمیسیون را انتخاب و سپس آیتم های مورد نظر را تکمیل می نماید. **(تصویر شماره ۲)** 

قیمت محصول، برابر قیمت تمام شده درب کارخانه می باشد.

| × 🗆 🗕 个 |             |                        |         |                | افزودن و تایید محصول                                                              |
|---------|-------------|------------------------|---------|----------------|-----------------------------------------------------------------------------------|
|         |             |                        |         | 👻 انتخاب محصول | * محصول:                                                                          |
| •       | انتخاب كنيد | * نوع بسته بندی محصول: | کیلوگرم |                | * مقدار:                                                                          |
|         |             | ارزش کل محصول:         |         |                | * ارزش یک محصول(ریال):                                                            |
|         |             | * وزن ناخالص(کیلوگرم): |         |                | * وزن خالص(کیلوگرم):                                                              |
| 0       |             | * درصد ارزش افزوده:    | 0       |                | * درصد مجاز ورود کالا:                                                            |
|         |             |                        |         | ی بلی 🔾 خیر    | * آیا دارای ماده کاتالیزور در<br>ذیل جدول طرح توجیهی<br>تعیین ارزش افزوده هستید؟: |
| ثبت     |             |                        |         |                |                                                                                   |

۱- در صورت استفاده از کاتالیزور در فرآیند تولید و ذکر نام و میازان مصرف آن در زیار جداول٤ یا ٥، امکان ورود اطلاعات قبض انبار و مقدار مصرف در جدول جداگانه ای فراهم شده است. ۲- سپس در پایین صفحه کلیدسبز رنگ ثبت را انتخاب نموده تا به مرحله بعد وارد شوید.

۳- در صورت نیاز به تغییر مقادیر وارد شده بعد از اصلاح ، کلید نارنجی رنگ <mark>ویرایش</mark> انتخاب شود. **مواد کاتالیزور(جدول قرمز رنگ):** 

٤- ابتدا باید نام ماده کاتالیزور را با توجه به منشا آن (داخلی/خارجی) در جداول مربوطه بیافزاید و سپس قبض انبارهای آن مواد را ثبت نماید. **(تصویر شماره ۳)** 

|          | مواد کاتالیزور              |
|----------|-----------------------------|
| الأودن   | مواد کاتالیزور ذیل جدول ۴   |
|          |                             |
| الزردن   | 😑 مواد کاتالیزور ڈیل جدول ۵ |
| <b>۳</b> |                             |

۵- برای افزودن نام کاتالیزور ابتدا کلید آبی رنگ **افزودن** را انتخاب و سپس با فشردن تب افزودن، نام کاتالیزور به صورت دستی وارد شود. هنگام افزودن ماده مصرفی باید توجه داشته باشید که عنوان ماده نباید تکراری باشد. اما اگر کاربر بخواهد عنوان تکراری برای ماده ثبت نماید می تواند با درج توضیحات جداگانه برای ماده، آن عنوان را دوباره ثبت نماید. **(تصویر شماره ٤)** 

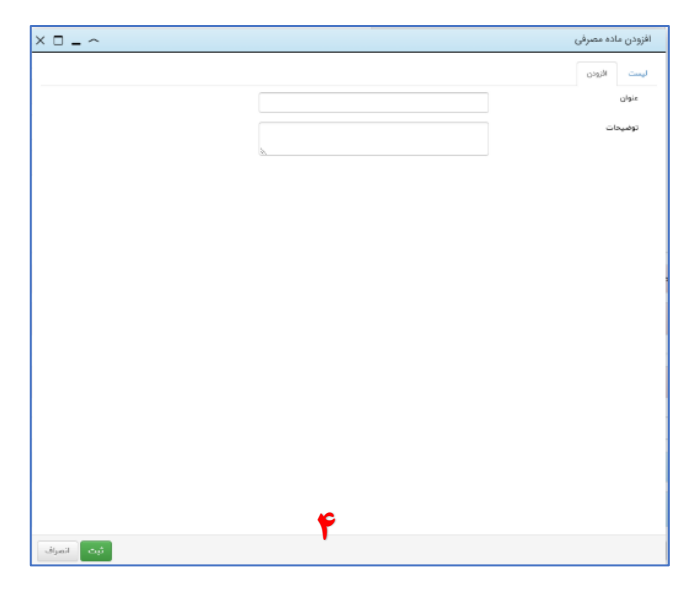

✔ مواد مصرفی ای که در بخش کاتالیزورها افزوده می شود ارتباطی به فهرست مواد مصرفی کمیسیون ندارد.

٦- پس از افزودن نام کاتالیزور کاربر می تواند از لیست مربوطه، ماده مزبور را پس از انتخاب کلید سبز رنگ **درج** به لیست مربوطه اضافه نماید.

۲- کد اچ اس (HS) کاتالیزور وارد شود.

۸- واحد سنجش بر اساس اطلاعات قبض انبار و مقدار مصرفی وارد شود.

۹- شماره و تاریخ قبض انبار با توجه به منشا ورود ماده مصرفی ثبت گردد (یا از لیست قبوض انبار ثبت شده انتخاب و یا قبض انبار جدید به لیست اضافه شود).

۱۰- در صورت اتصال قبوض انبار خارجی به سامانه انبارها امکان افزودن قبوض انبار به صورت دستی میسر نمی باشد و فقط باید شماره قبض انبار صادره از سامانه های مذکور را جستجو نمود.

۱۱- پس از انتخاب قبض انبار خارجی (اگر به صورت استعلامی باشد) موارد **(کادر قرمز )** به صورت سیستمی فراخوانی خواهد شد و کاربر فقط باید مقادیر مصرفی، وزن خالص مصرفی و وزن ناخالص مصرفی را ثبت نماید. **(تصویر شماره ه)** 

شماره قبض/تاریخ مندار معرفی وزن ناخاص (کیلوگرم) وزن تا خاص (کیلوگرم) باقیمانده مقدار معرفی وزن ناخاص معرفی وزن ناخاص معرفی و قبض اه.۵۰۰۰ ال۲۹۸۰-۲۳۲۴ معرفی تن ام.۵۰۰۰ معرفی از مادی معرفی وزن ناخاص معرفی و این ناخاص معرفی و این ناخاص معرفی 🗨

۱۲- کاربر امکان حذف ردیف قبض انبار ثبت شده را تا قبل از نهایی شدن گواهی تولید دارد. ۱۳- همچنین کاربر می تواند قبوض انبار متعدد برای یک ماده مصرفی ثبت نماید. فقط باید توجه داشته باشد که جمع مقدار مصرف قبوض انبار ثبت شده با مقدار مصرفی ماده مطابقت داشته باشد.

مواد اولیه موجود در محصول مطابق جداول ٤ و ٥ (جدول آبی رنگ):

✓ در این بخش مواد اولیه های ثبت شده در جداول کمیسیون با توجه به محل تامین
 آنها(داخلی و خارجی) نمایش داده می شود و کاربر ماده اولیه دیگری را نمی تواند اضافه نماید،
 سپس کاربر باید قبوض انبار مواد اولیه موجود در محصول را با توجه به محل تامین(داخلی و خارجی) ثبت نماید.

| ثبت |                                                                                    | 🗖 ۲۹ (نغ وسکوز(رینگ)                                                                |
|-----|------------------------------------------------------------------------------------|-------------------------------------------------------------------------------------|
|     | واحد كيلوگرم                                                                       | * محل تافین 🔨 خارجی                                                                 |
|     |                                                                                    | * مقدار معرفي                                                                       |
| o   | مقدار مصرفی وزن ظاهن مصرفی وزن ناخالص وزن ضایعات تعداد ضایعات درصد ضایعات<br>مصرفی | شماره قبض/تاریخ مقدار ماده اولیه واحد سنجش وزن خالص وزن نا خالص باقیمانده<br>در قبض |
| •   | 0,0000 0,0000 0,0000 0,0000 0,0000                                                 | ل کیلوگرد ۲                                                                         |

نکته: بند <u>۱۱</u> این فایل در این بخش هم اجرا می گردد.

| ثبت |            |                  |                |             |                        |                       |                    |           |                            | ا یارچه های ابریشمي          |
|-----|------------|------------------|----------------|-------------|------------------------|-----------------------|--------------------|-----------|----------------------------|------------------------------|
|     |            |                  |                | تن          | واحد<br>* ضايعات(درصد) |                       |                    |           | داخلی                      | * محل تامین<br>* مقدار مصرفی |
| 0   | وزن ضايعات | وزن ناخالص مصرفی | وزن خالص مصرفی | مقدار مصرفی | باقيمانده              | وزن نا خالص (کیلوگرم) | وزن خالص (کیلوگرم) | واحد سنجش | مقدار ماده اولیه در<br>قبض | شماره قبض/تاريخ              |
| •   | 0.000      | 0,0000           | 0,0000         |             |                        |                       |                    | تن ۲      |                            | ß                            |

✔ قبوض انبار داخلی و خارجی هیچ ارتباطی با هم ندارند و باقیمانده هر کدام با توجه به محل استفاده در ماده اولیه نمایش داده می شود.

✔ واحد سنجش ماده اولیه استفاده شده در بخش قبض انبار با واحد سنجش واکشی شده از کمیسیون باید از یک خانواده باشند.

🗸 کاربر در صورت لزوم می تواند بخشی یا تمام ماده اولیه خارجی خود را به داخلی تغییر دهد.

۱٤- در صورت نیاز به بارگذاری مدرک خاص از بخش آپلود فایل استفاده شود و در صورت عدم نیاز کلید آبی تایید و مرحله بعد انتخاب شود.

۱۵- پس از تایید در بخش بررسی نهایی گواهی تولید به کارشناس سازمان ارسال می گردد.

# ب) گواهی تولید نوع دوم: شامل جداول مواد اولیه داخلی و خارجی (بدون نیاز به بررسی در کمیسیون)

در این نوع از گواهی تولید مطابق ضوابط خاص و با تشخیص سازمان برای محصولاتی که انتقال (جابجائی) آنها نیاز به مصوبه کمیسیون تعیین ارزش افزوده نداشته؛ اعم از ترانزیت خارجی محصول به سایر مناطق استفاده خواهد شد.

نکته مهم : محصول مورد درخواست برای صدور گواهی تولید بایستی با رشته فعالیت (کد آیسیک) پروانه بهره برداری تطبیق داشته باشد.

۱۲- هنگام شروع گواهی تولید نوع شخصیت(حقیقی/حقوقی) و نام منطقه محل فعالیت از کاربر سوال می شود.

۱۷- پس از تایید قوانین گواهی تولید ثبت اولیه می گردد.

۱۸- سپس با انتخاب کلید آبی رنگ **افزودن مورد جدید** نام محصول ثبت، و سایر موارد تکمیل می گردد.

۱۹- در بخش **افزودن و تایید محصول، عنوان و کد اچ اس محصول** با توجه به اینکه این گواهی تولید به کمیسیون ارتباط سیستمی ندارد، باید اطلاعات توسط کاربر ثبت شود.

۲۰- عنوان مواد اولیه مصرفی از سابقه شرکت قابل انتخاب خواهد بود و در صورت عدم وجود ماده اولیه امکان افزودن آن از طریق درختواره آیسیک فراهم می باشد. و در صورت نیاز برای بیان دقیق عنوان ماده اولیه از بخش توضیحات استفاده شود.

۲۱- امکان افزودن عنوان ماده اولیه تکرای با درج عبارت متمایز کننده در کادر توضیحات میسر می باشد. ✓ موارد بندهای ۱ تا ۱۵ این فایل در فرآیند گواهی تولید نوع دوم نیز قابل اجرا می باشد.
سپس با توجه به محل تامین (داخلی و خارجی) قبوض انبار مربوطه ثبت می گردد.

ج) گواهی تولید نوع سوم: صرفا برای مواد اولیه داخلی یا ایرانی بدون نیاز به بررسی در کمیسیون تعیین ارزش افزوده این نوع از گواهی تولید با توجه به مصوبه جلسه ۵۲۰ کمیسیون تعیین ارزش افزوده و ماده ۱۵ بخشنامه ۹٤/۸۱۳۱۳ مورخ ٤٥/٥٥/١٣٩٤ معاونت امور گمرکی برای آن دسته از محصولاتی که مواد اولیه آنها داخلی یا ایرانی می باشد (فاقد جدول ۵) و طرح توجیهی تعیین ارزش افزوده آنها در کمیسیون بررسی نمی شود، صادر خواهد شد.

محصولات تولیدی گواهی تولید نوع سوم مشمول مزایای قانونی کمیسیون تعیین ارزش افزوده ( درصد مجاز ورود و درصد ارزش افزوده ) و استرداد حقوق ورودی مواد اولیه در قالب معافیت ارزش افزوده نخواهند شد.

√ مواد مشتقات نفتی که مستلزم رعایت دستور العمل های ستاد مبارزه با قاچاق کالا و ارز و بخشنامه های مربوطه می باشند، مشمول گواهی تولید نوع دوم و سوم نمی باشند.

✓ در گواهی تولید نوع سوم تمام موارد مانند گواهی تولید نوع دوم می باشد. فرق این گواهی تولید فقط در نوع محل تامین (فقط داخلی) می باشد.

در این نوع گواهی تولید، قبوض انبار مواد اولیه **داخلی** باید ثبت گردد.

# توضيحات لازم:

- هر سه گواهی تولید دارای کد رهگیری <u>۱۵</u> رقمی بوده با این تفاوت که نوع دوم و سوم آن متمایز از نوع اول می باشد(صرفا گواهی تولید نوع یک به سامانه جامع تجارت متصل و کد <u>۱۵</u> رقمی در سامانه مذکور شناسایی خواهد شد).
- ۲) هر سه گواهی تولید امکان اتصال به گمرک سازمان و یا گمرک اجرایی محل (گمرک ایران) را خواهند داشت.
- ۳) امکان استفاده از قبض های انبار داخلی و خارجی به صورت مشترک در گواهی تولیدها مقدور خواهد بود. حسابداری مقدار مصرف از هر قبض انبار متناسب با مواد اولیه (مشترک) استفاده شده در هر یک از فرآیند گواهی تولیدهای سه گانه خواهد بود.
- ٤) محاسبه ضایعات در نوع اول مطابق با تصمیمات کمیسیون می باشد و برای وحدت رویه در کلیه مناطق در صدور نوع دوم و سوم گواهی تولید، ضایعات هنگام تولید در مجموع میزان مصرف ماده اولیه محاسبه خواهد شد.
- ۵) در صورت انتخاب گزینه **بلی** هنگام پرسش سوال(انتخاب کاتالیزور) در بخش **افزودن و تایید محصول** و ورود اطلاعات لازم، مشخصات کاتالیزور بانضمام قبض انبار در جداول جداگانهای در گواهی تولید چاپی نشان داده خواهد شد.
- ٦) در چاپ گواهی تولید نوع اول شماره جلسه کمیسیون در محل مربوطه نشان داده و در نوع دوم و سوم عبارت فاقد مصوبه کمیسیون درج خواهد شد.